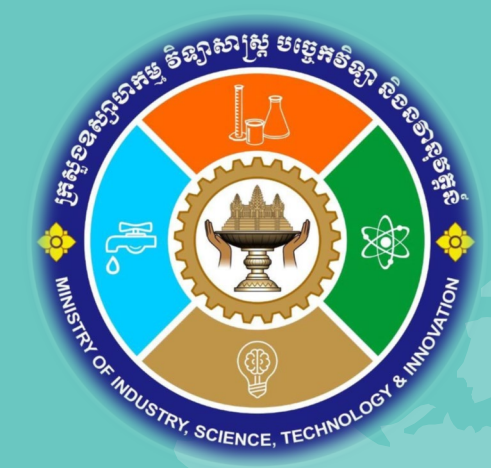

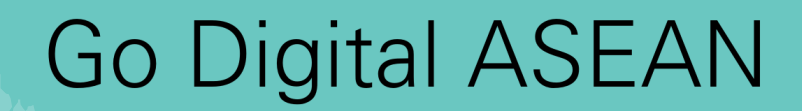

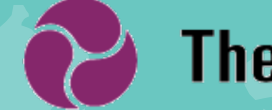

**The Asia Foundation** 

# កម្មវិធីបណ្តុះបណ្តាល

## ការប្រើប្រាស់ប្រព័ន្ធឌីជីថលសម្រាប់ការប្រកបអាជីវកម្ម

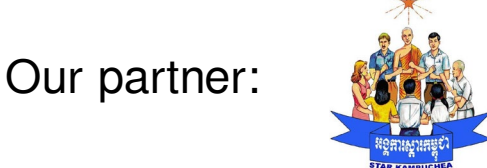

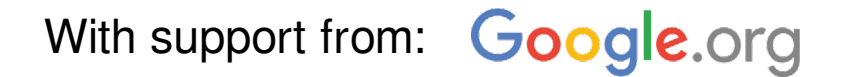

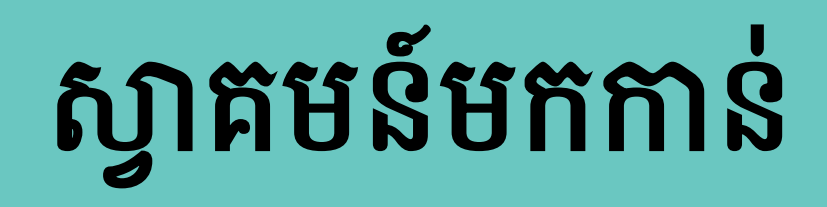

វគ្គបណ្តុះបណ្តាល ដំនាញឌីជីថល

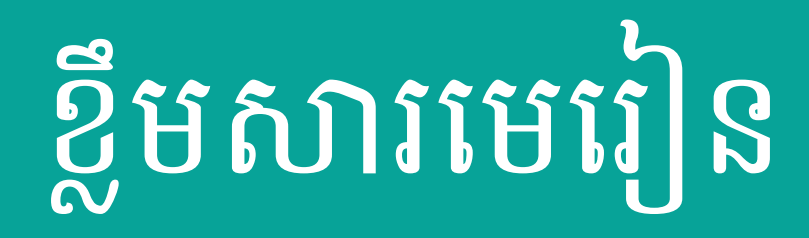

### ប្រធានបទទាំង 5 សម្រាប់ការបង្រៀន

- 1. ការបង្កើតទំព័រ Facebook (Facebook page creation)
- ការបង្កើត មាតិកា/ខ្លឹមសាសម្រាប់ ផ្សព្វផ្សាយពីអាជីវកម្ម (Content creation for business)
- 3. ការគ្រប់គ្រងទំព័រ Facebook (Facebook page management)
- 4. សុវត្ថិភាពលើប្រព័ន្ធអ៊ីនធឺណែត (Online safety)
- 5. ការកំណត់ផែនទីអាជីវកម្មនៅលើ Google Map (Setup business location on Google Map)

# កម្មវិធីដែលត្រូវទាញយក

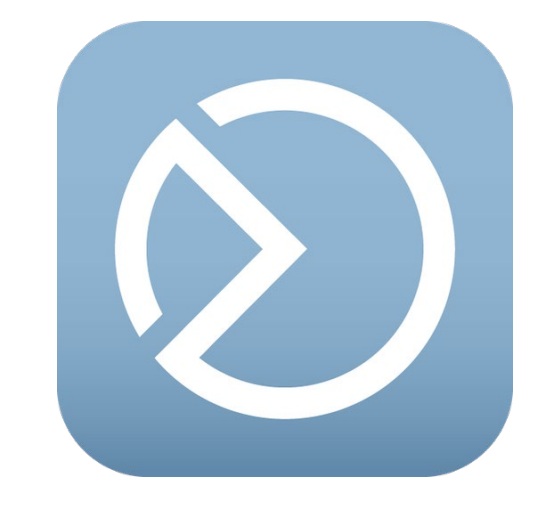

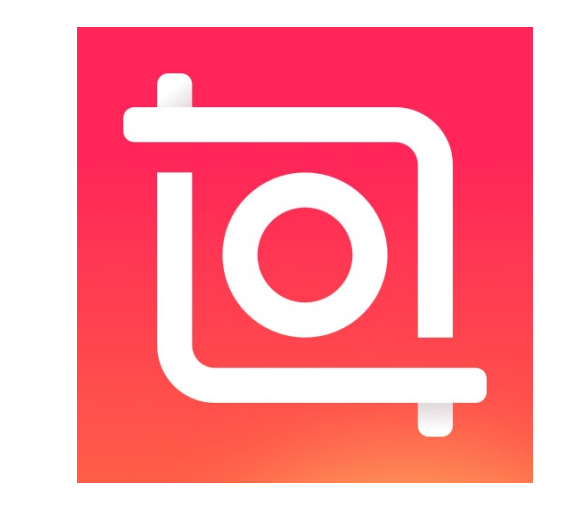

### Facebook Business Suite

### Inshot - Photo editor and video maker

# 01. ការបង្កើតទំព័រហ្វេសប៊ុក

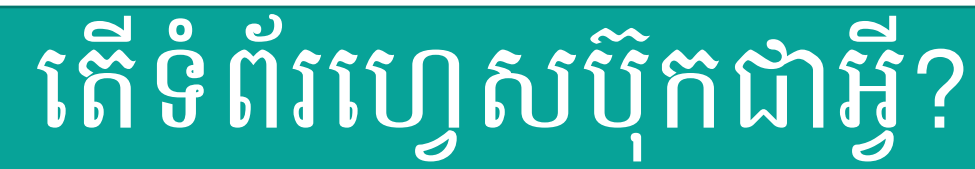

ទំព័រហ្វេសប៊ុក គឺជាទំព័រសាធារណៈដែលត្រូវបានបង្កើតឡើងជាពិសេសសម្រាប់អាជីវកម្ម និងការប្រើ ប្រាស់សាធារណៈដទៃទៀត។ មិនដូចគណនីផ្ទាល់ខ្លួនទេ ទំព័រអាចទទួលបានអ្នកគាំទ្រច្រើនជាងគណនី ផ្ទាលខ្លួន និងមានមុខងារដើម្បីជួយទៅលើអាជីវកម្មបានច្រើន។

# ហេតុអ្វីទំព័រហ្វេសប៊ុកសំខាន់?

- អាចទទួលបានអតិថិជនច្រើនជាង ៥០០០ នាក់ (Like)
- អាចពង្រីកការផ្សព្វផ្សាយតាមការប្រើប្រាស់ ថវិការ (Boosting)
  អាចវិភាគទិន្នន័យនៃការផ្សព្វផ្សាយរបស់អ្នក
- (Facebook Insight)

- អាចដាក់កាលវិភាគក្នុងសម្រាប់ការផ្សព្វផ្សាយ នីមួយៗបាន (Schedule Post)
- អាចបែងចែកតួនាទីនៃការគ្រប់គ្រងបាន (Page Roles)

### របៀបបង្កើតទំព័រហ្វេសប៊ុក

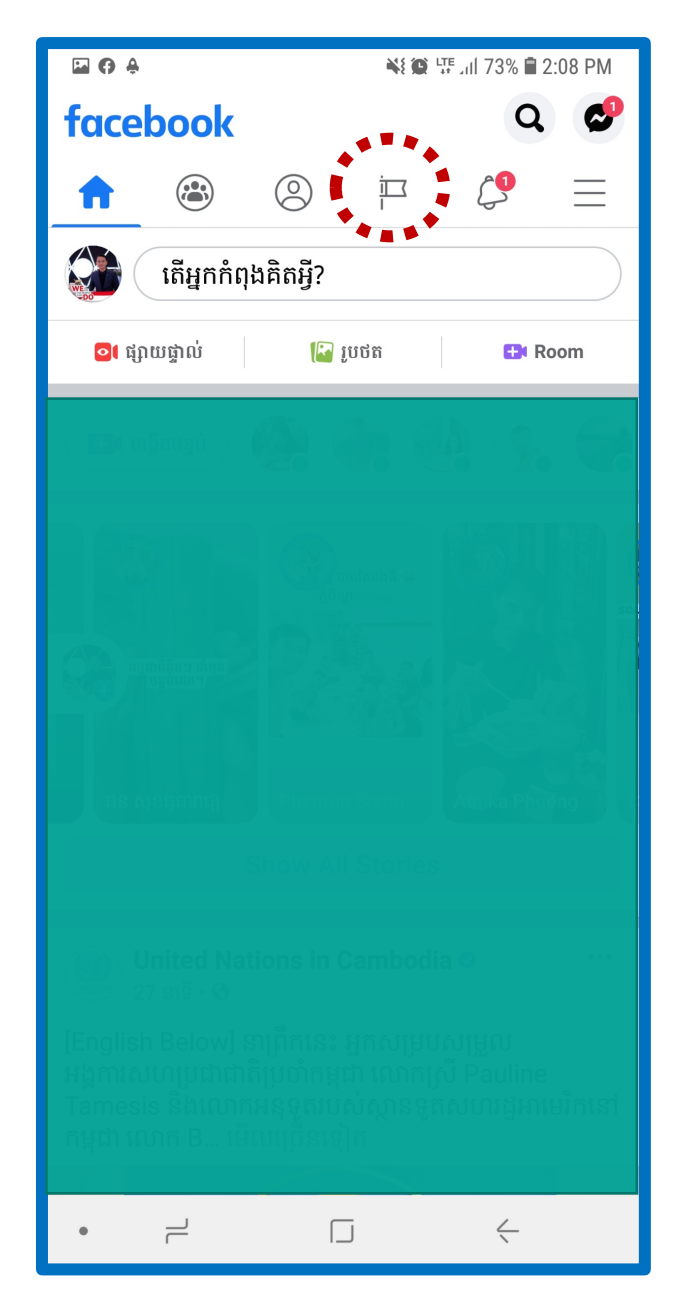

ចូលទៅកាន់ Facebook

របស់អ្នក រួចចុចសញ្ញា

ទង់ជាតិដូចមានក្នុងរូប

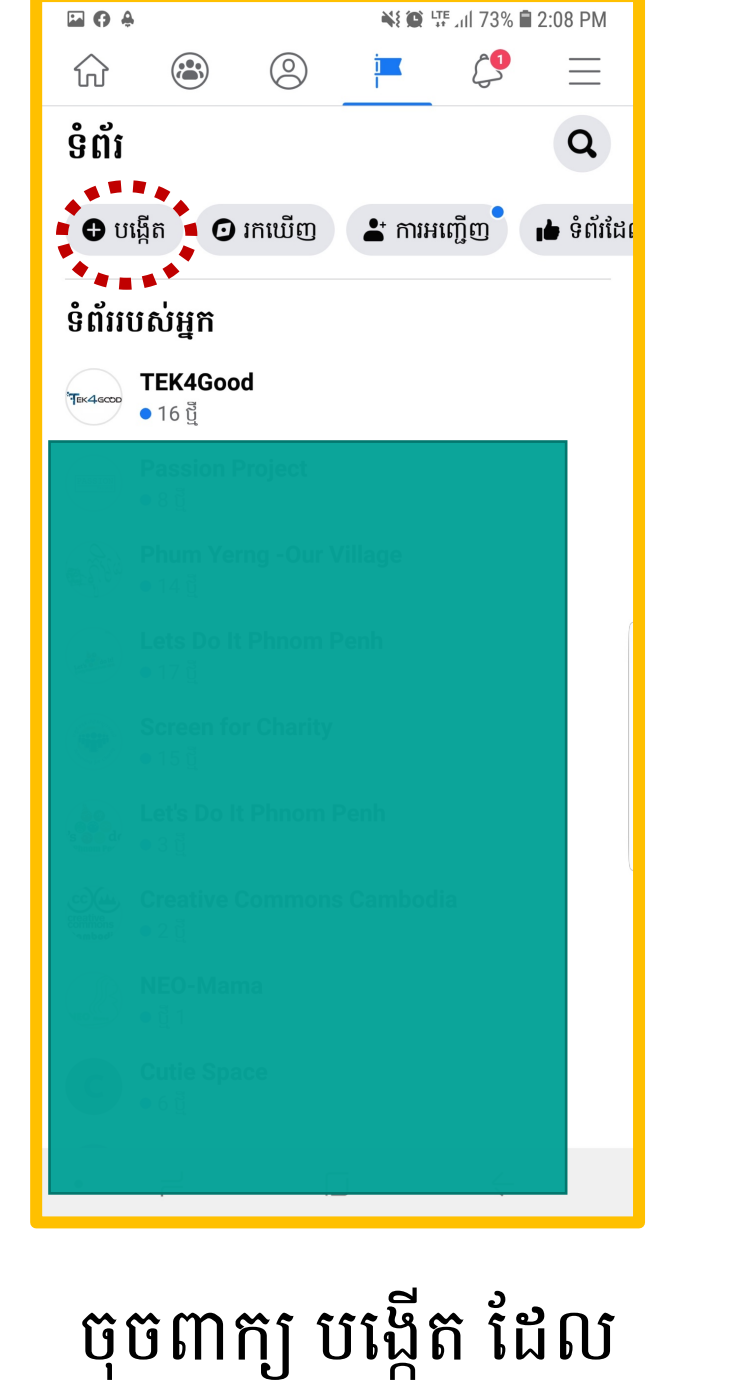

មានសញ្ញាបូក

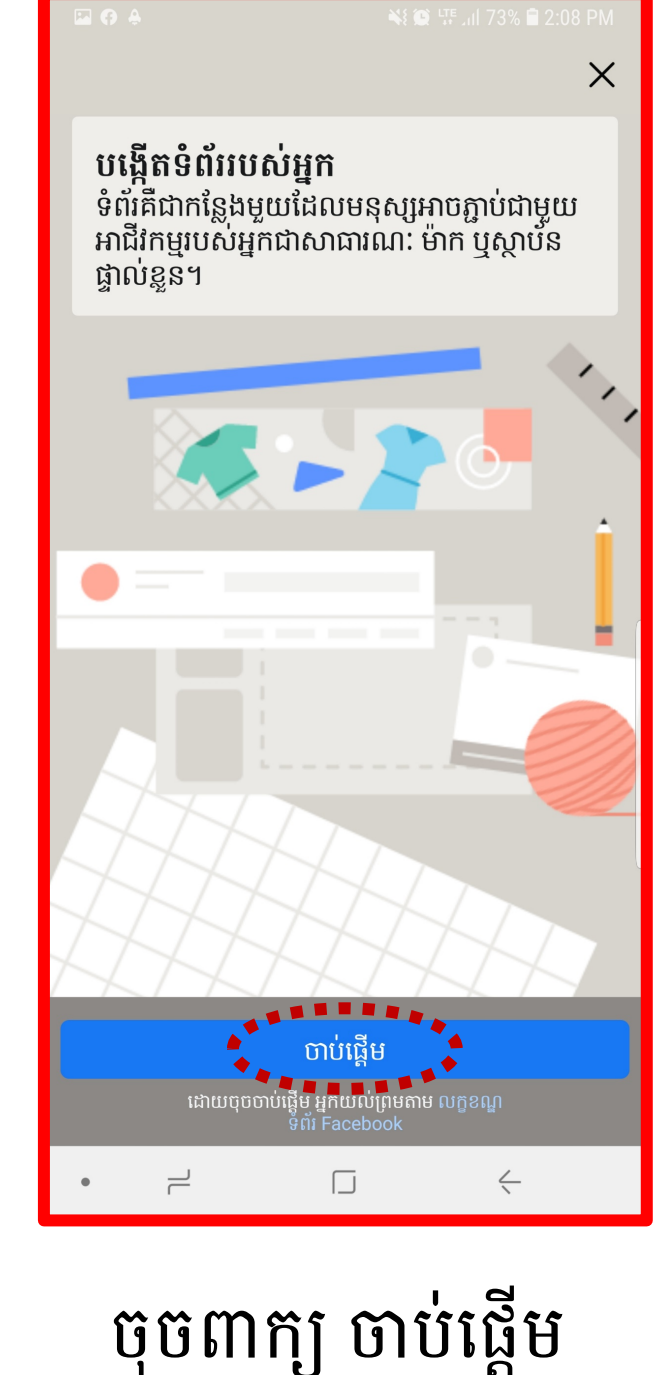

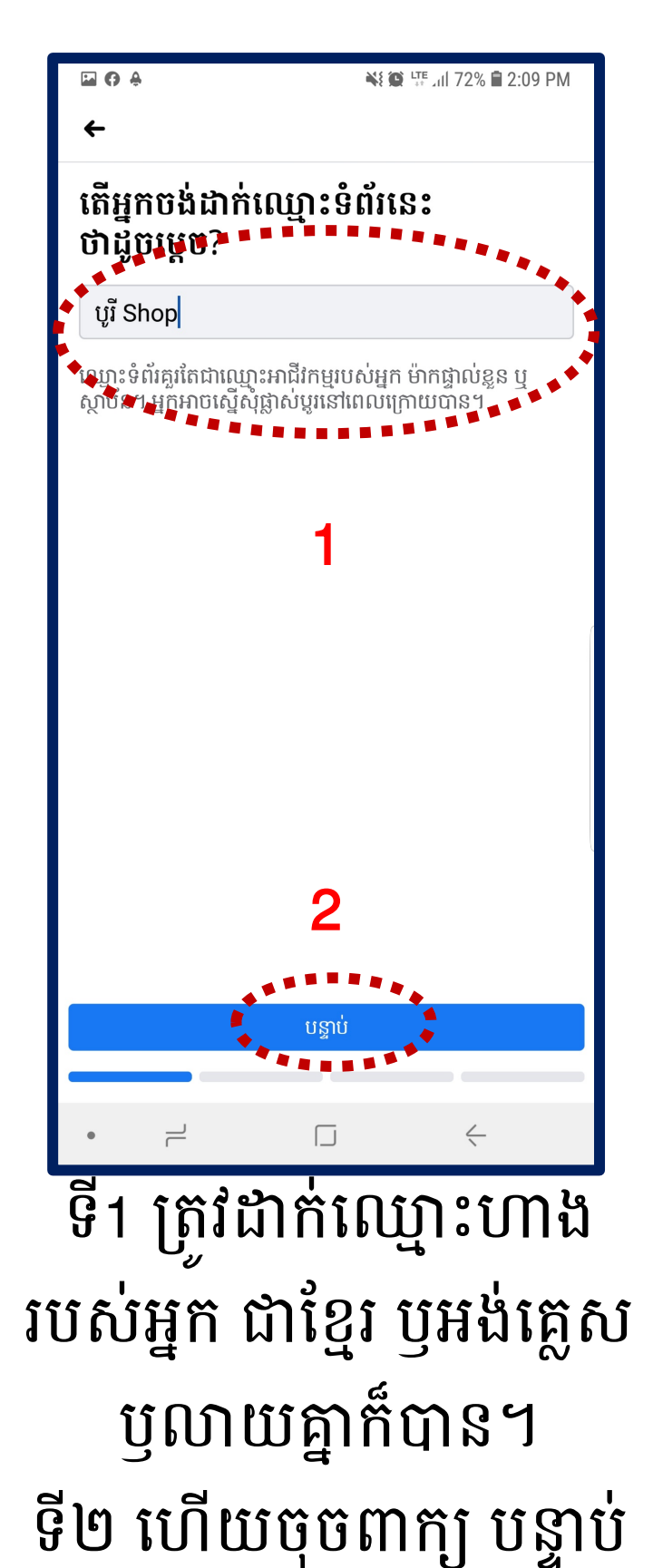

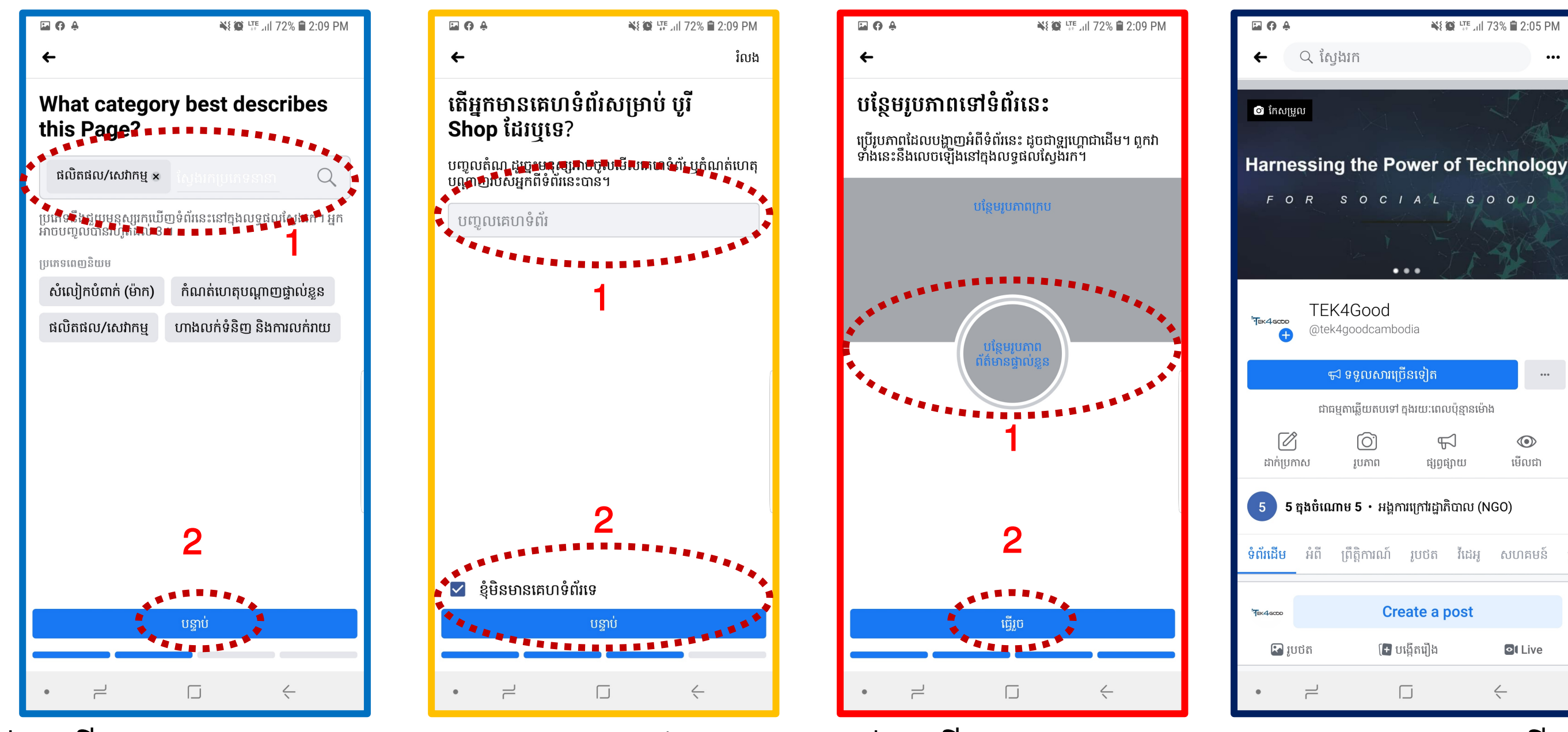

ទី1 ជ្រើសប្រភេទហាង ទី1 ការដាក់គេហទំព័រ ទី1 របស់អ្នក។ ទី2 បើមិនមាន ចុចធីកក្នុងប្រអប់ (( ឧទាៈ លក់សំលៀកបំពាក់ **ខ្ញុំមិនមានគេហទំព័រ** ហើយចុច ទី2 ទី2 ហើយចុចពាក្យ បន្ទាប់ ពាក្យ បន្ទាប់

ទី1 ជ្រើសរូបភាព ក្នុងក្រប (Cover) និង (Profile) ទី2 ហើយចុចពាក្យ ធ្វើរួច ឥឡូវអ្នកបានបង្កើត ទំព័រFacebookរួចហើ យ។

### ដើម្បីចូលទៅកាន់ទំព័រដែលបង្កើតហើយ

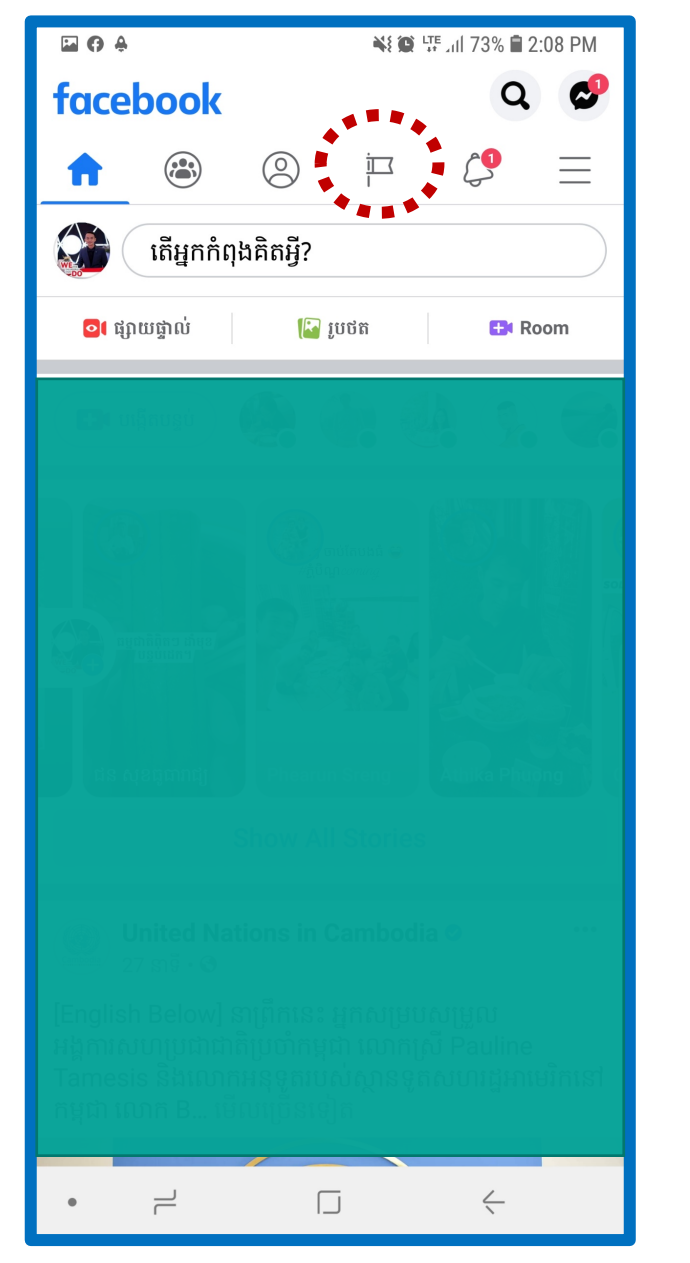

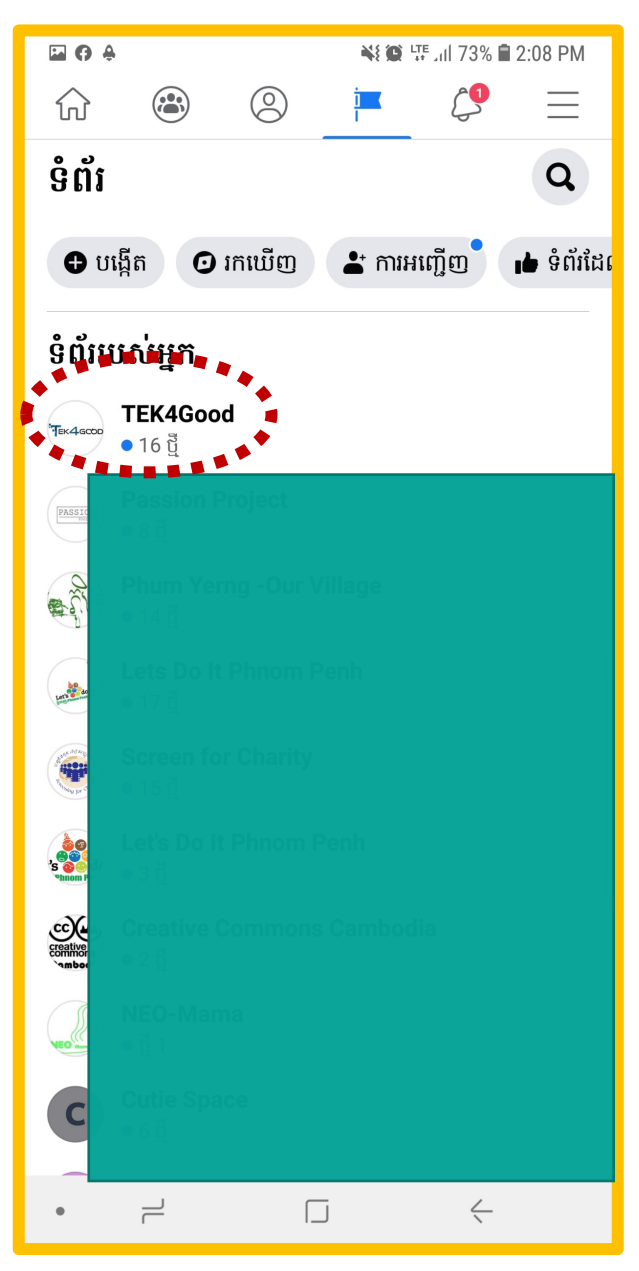

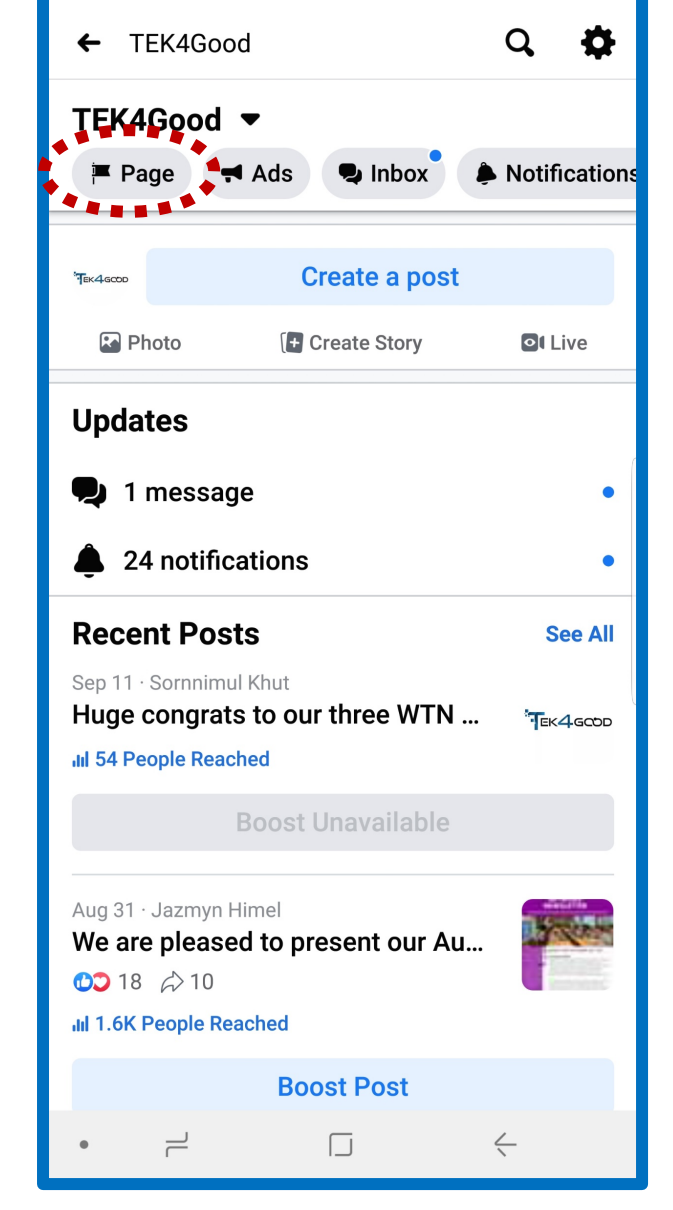

🔌 😰 🙃 📶 90% 🛢 10:28 AM

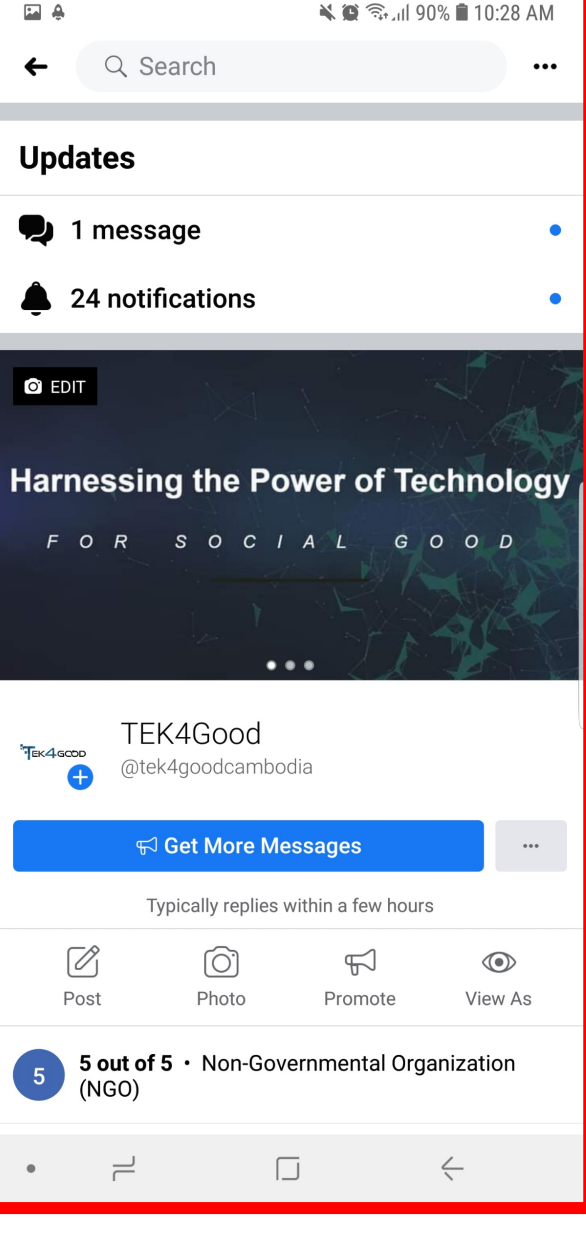

ចូលទៅកាន់ Facebook របស់អ្នក រួចចុចសញ្ញាទង់ ជាតិដូចមានក្នុងរូប ចុចលើ ទំព័រ Facebook ដែលអ្នកទើបតែបង្កើត

ចុចលើ Page សញ្ញា ទង់ជាតិដូចមានក្នុងរូប នេះគឺជា ទំព័រ Facebook របស់អ្នក

# 02. ការបង្កើតមាតិកាឌីជីថល

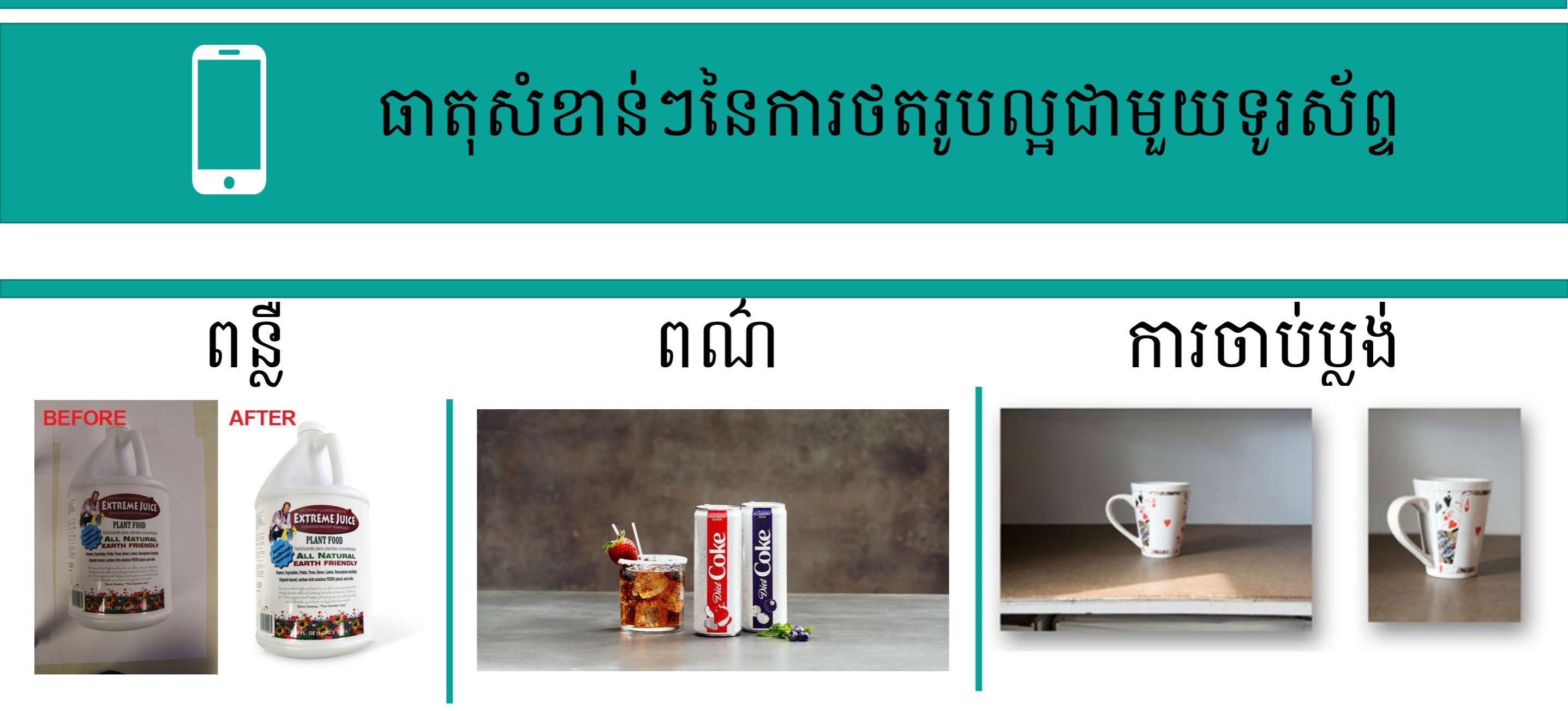

### ប្លង់សំខាន់ៗ

ច្បាប់ចែកបី Rule of Third

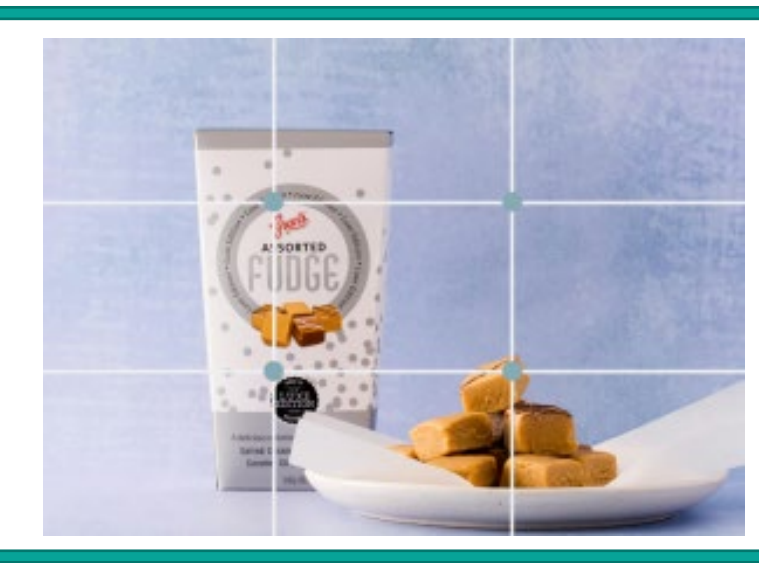

បើកមុខងារដែលមានបន្ទាត់ដូចក្នុងរូប ក្នុងទូរសព្ទ័របស់ អ្នក។ បន្ទាប់មកដាក់ផលិតផលដែលអ្នកចង់ថតអោយ នៅចំ ចំនុចកែងដូចបានបង្ហាញក្នុងរូបខាងលើ។

រៀបផលិតផលដែលអ្នកចង់ថតនៅលើផ្ទៃរាប់ រួចបន្ថែម ផ្កា ឬស្លឹកឈើដើម្បីបន្ថែមសោភណភាព បន្ទាប់មកយក ទូរសព័្ទអ្នកថតអោយចំពីលើនោះ។

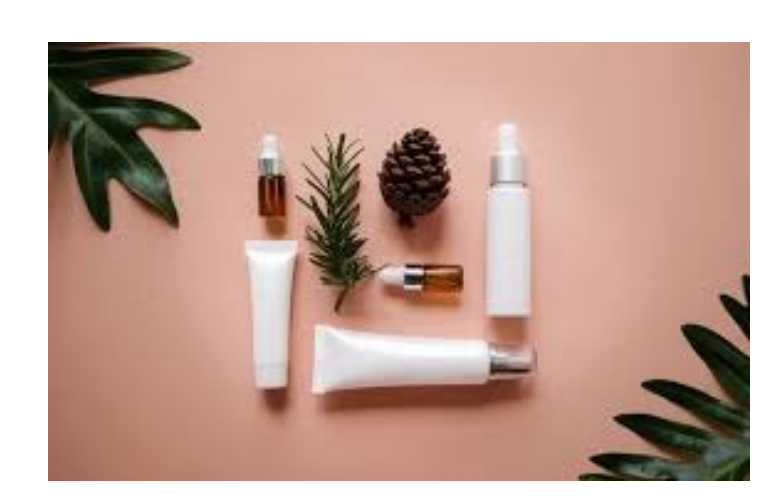

ថតពីលើ

ព្រាល

ក្រោយ

ដាក់ផលិតផលដែលអ្នកចង់ថតអោយនៅចំ កណ្តាល នឹងរៀបចំផ្កាឫស្លឹកឈើនៅពីក្រោយ បន្ទាប់ មកដាក់ទូរសព័្ទរបស់អ្នកអោយនៅជិតផលិតផល ដើម្បី បានព្រាលក្រោយ។

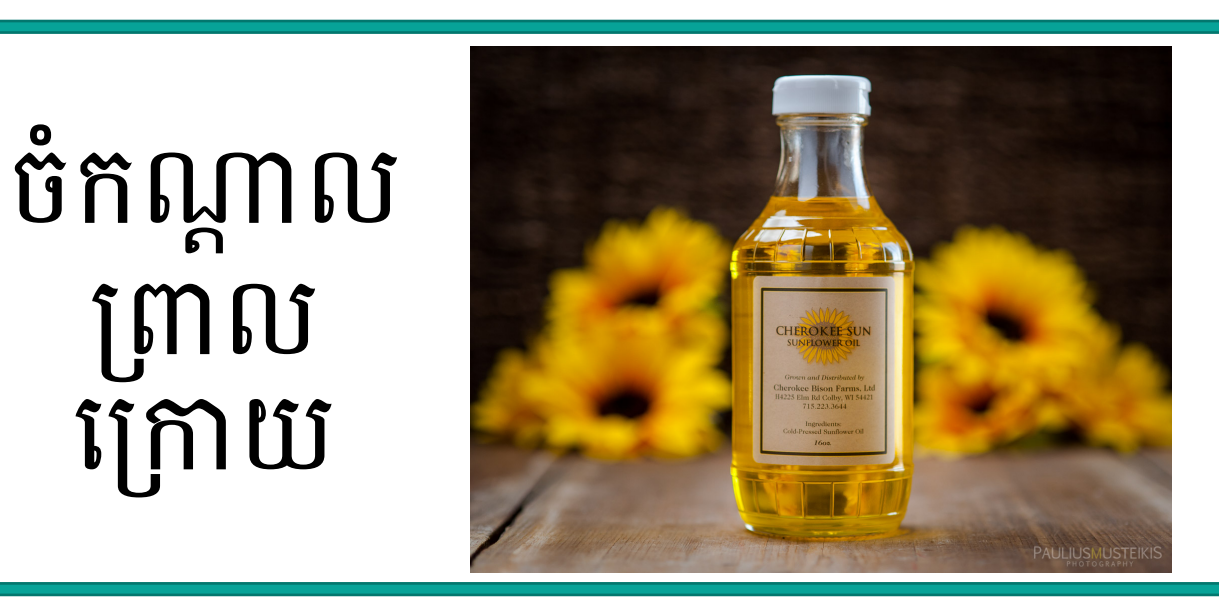

## កម្មវិធីកែរូបភាពលើទូរស័ព្ទ

Inshot – video edit & photo

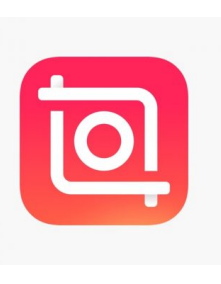

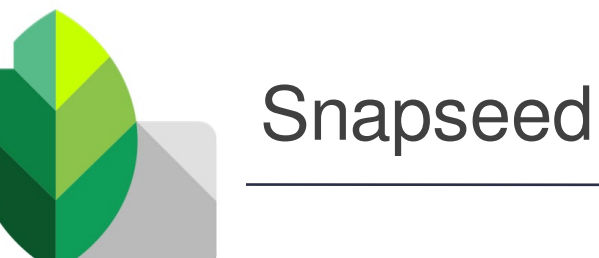

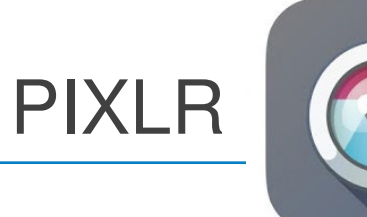

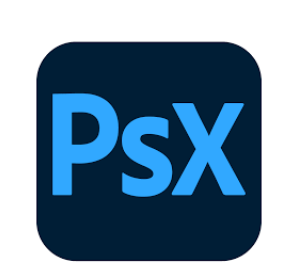

Adobe Photoshop Express

### ការបង្កើតចំណងជើងហ្វេសប៊ុក

#### ការប្រើប្រាស់លេខ

អ្នកអាចប្រើប្រាស់លេខក្នុងចំណងជើង ផុសរបស់អ្នកដូចជា ប្រជាជន៨០%ចូល ចិត្តផលិតផលនេះ ផលិតផលនេះបាន ជួយមនុស្សជាង១០ម៉ីននាក់

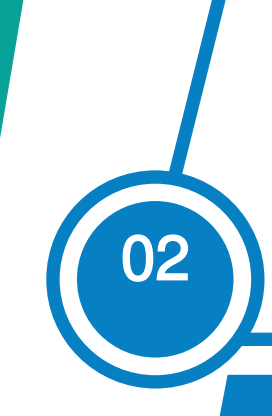

#### ការប្រើប្រាស់សំណួរ

អ្នកអាចប្រើប្រាស់សំណួរក្នុងចំណង ជើងផុសរបស់អ្នកដូចជា តើអ្នក ត្រៀមខ្លួនហើយឫនៅ? តើអ្នកនៅចាំ អីទៀត? តើមានអ្វីនឹងកើតមាន?

### ការប្រើប្រាស់អារម្មណ៏

អ្នកអាចប្រើប្រាស់អារម្មណ៏ក្នុងចំណង ជើងផុសរបស់អ្នកដូចជា ផលិតផលដែល ជួយអោយអ្នកមានអារម្មណ៏ស្រស់ស្រាយ

#### ប្រម៉ូសិន

អ្នកអាចប្រើប្រាស់ប្រម៉ូសិនក្នុងចំណងជើង ផុសរបស់អ្នកដូចជា ទិញ១ថែម១ បញ្ចុះ តម្លៃប្រចាំខែ ការដឹកជញ្ចូនឥតគិតថ្លៃ

## 03. ការគ្រប់គ្រង់ជើក Facebook

#### របៀបបង្កើតផុស(Post) ក្នុង App (Facebook Business Suite) គ្រប់គ្រងផេក

|             | <b>8</b> ×     | ار 🗟 🕼       | 4:03 PM        |
|-------------|----------------|--------------|----------------|
|             | Home           |              |                |
|             |                |              |                |
|             | PASSION        |              |                |
|             |                |              |                |
|             |                |              |                |
|             |                |              | mote           |
|             |                |              |                |
|             |                |              |                |
|             |                |              | មានការ<br>តែឡើ |
|             |                |              | 2 Shares       |
|             |                |              | lable          |
|             |                |              | ng             |
| December 26 | 5, 202 7 80 AM |              |                |
|             |                | D            |                |
| • ۲         |                | $\leftarrow$ |                |

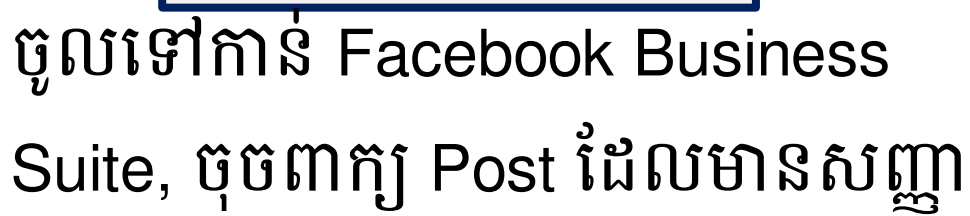

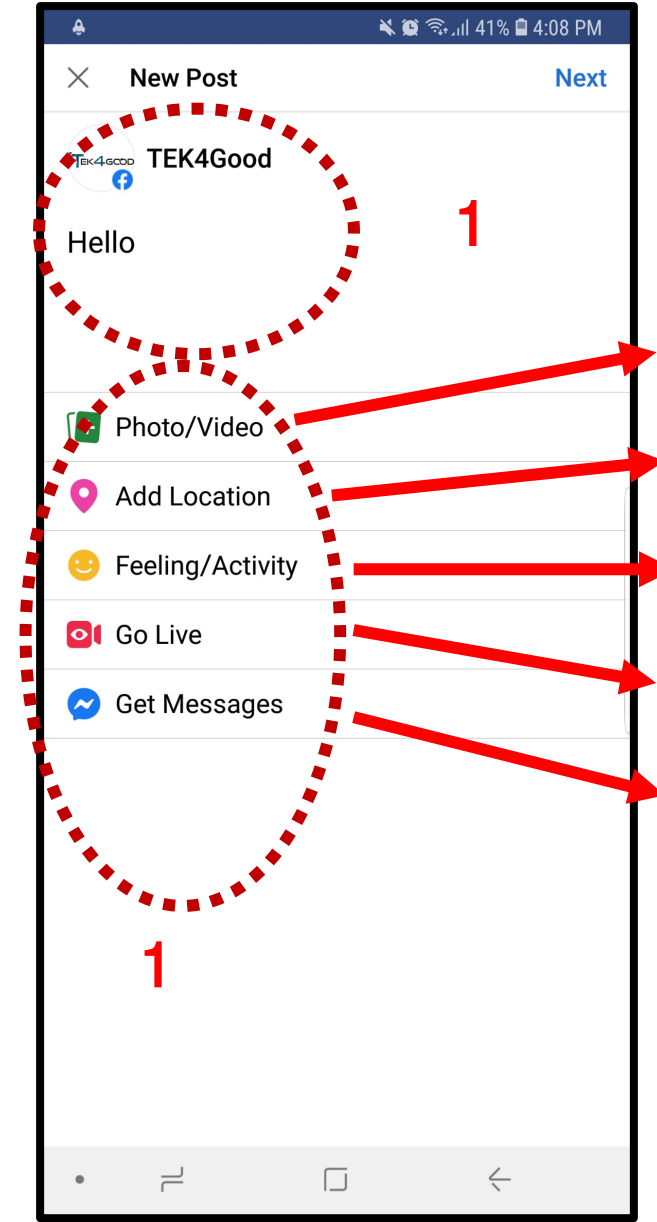

ផុស រូបថត ឫវីដេអូ ផុស ដែលដាក់ជាមួយទីតាំងរបស់អ្នក ផុស អារម្មណ៏ និងសកម្មភាព ផុស បន្តផ្ទាល់ (Live) ផុស ដោយមានប៊ូតុងឆាត (Chat)

ទី1 សរសេរចំនងជើងដែលអ្នកចង់បាន។ ទី2 ជ្រើសរើសប្រភេទមុខងារដែរអ្នកចង់ជុស

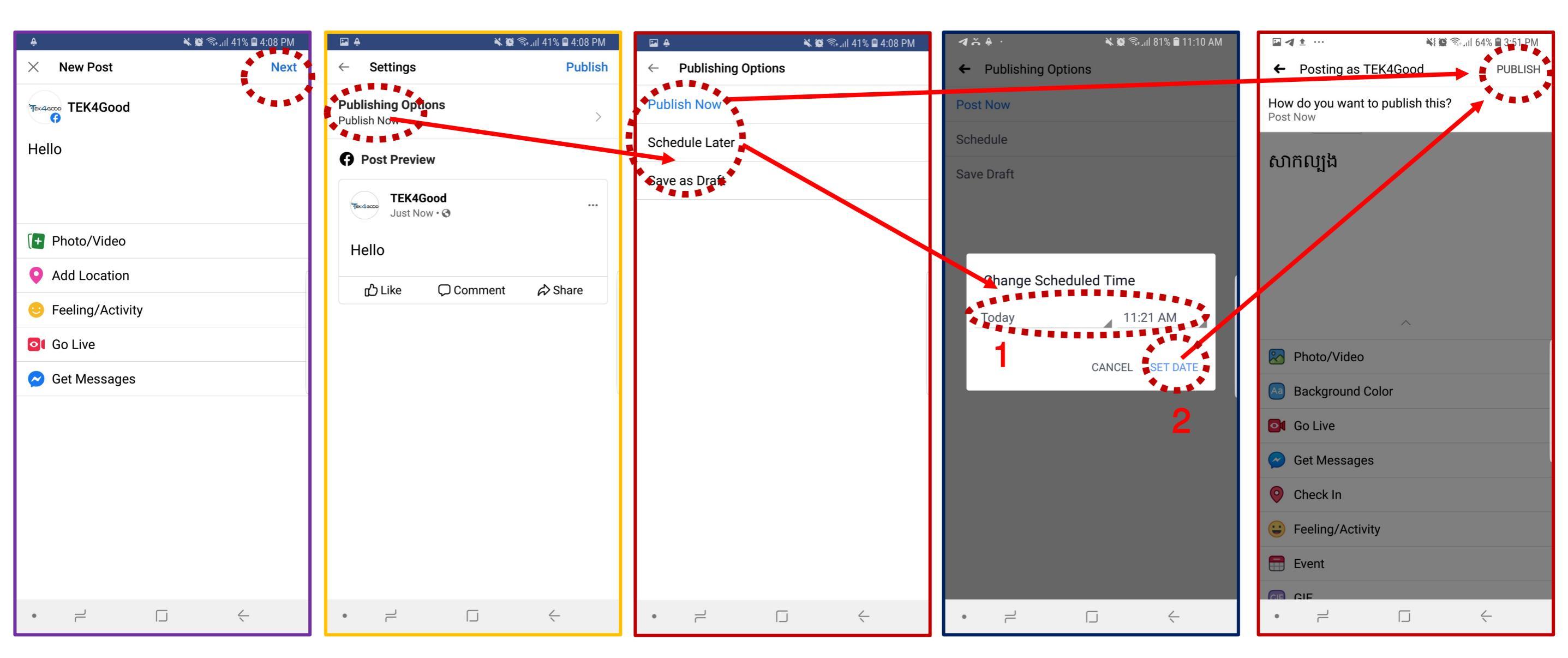

ចុចពាក្យ Next បន្ទាប់ ពីជ្រើសរើសមុនងារ ដែលអ្នកចង់ផុស

ចុចកន្លែងរង្វង់ ក្រហម ដើម្បី ប្រភេទនៃការផុស របស់អ្នក ទី1 Post now គឺផុសឥឡូវ ទី2 Schedule កំនត់កាល វិភាគផុស ទី3 Save Draft ព្រាងទុក

បើសិនអ្នកចង់ដាក់កាល វិភាគ អ្នកត្រវកំនត់វា ដោយ ទី1 ចុចដើម្បីជ្រើសថ្ងៃ ខែ ទី2 ចុចដើម្បីកំនត់ម៉ោងផុស ហើយចុច Set Date

ចុងក្រោយអ្នកត្រូវចុច ពាក្យចំនុចរង្វង់ក្រហម ដែលមានពាក្យ PUBLISH ឬ Schedule

# ស្វែងរកកន្លែងដែលដាក់កាលវិភាគផុស

|                                                                                                    | 🖻 🐳 🛜 गा। 58% 🛢 4:03 PM                                                                                              |
|----------------------------------------------------------------------------------------------------|----------------------------------------------------------------------------------------------------|
| MAGETAN                                                                                                    | Home                                                                                                    |
|                                                                                                    | PASSION                                                                                                    |
|                                                                                                    | Passion Project                                                                                                    |
|                                                                                                    | i Publish                                                                                                    |
|                                                                                                    |                                                                                                    |
|                                                                                                    | don't have any new updates                                                                                           |
|                                                                                                    | osts                                                                                                    |
|                                                                                                    | est Completed<br>គឺជាសៀវភៅមួយដែលជួយអោយខ្ញុំមានការ<br>វិជ្ជមានចំពោះខ្លួនឯង និងអ្វីៗដែលកើតឡើ<br>ember 27, 2020 7:45 PM |
|                                                                                                    | 3 Comments • 12 Shares                                                                                               |
|                                                                                                    | ached > <b>O Boost Unavailable</b>                                                                                   |
|                                                                                                    | assionproject #positivethinking<br>totivationalquotes                                                                |
| Every Control of Control of Contr |                                                                                                    |
| • –                                                                                                    |                                                                                                    |

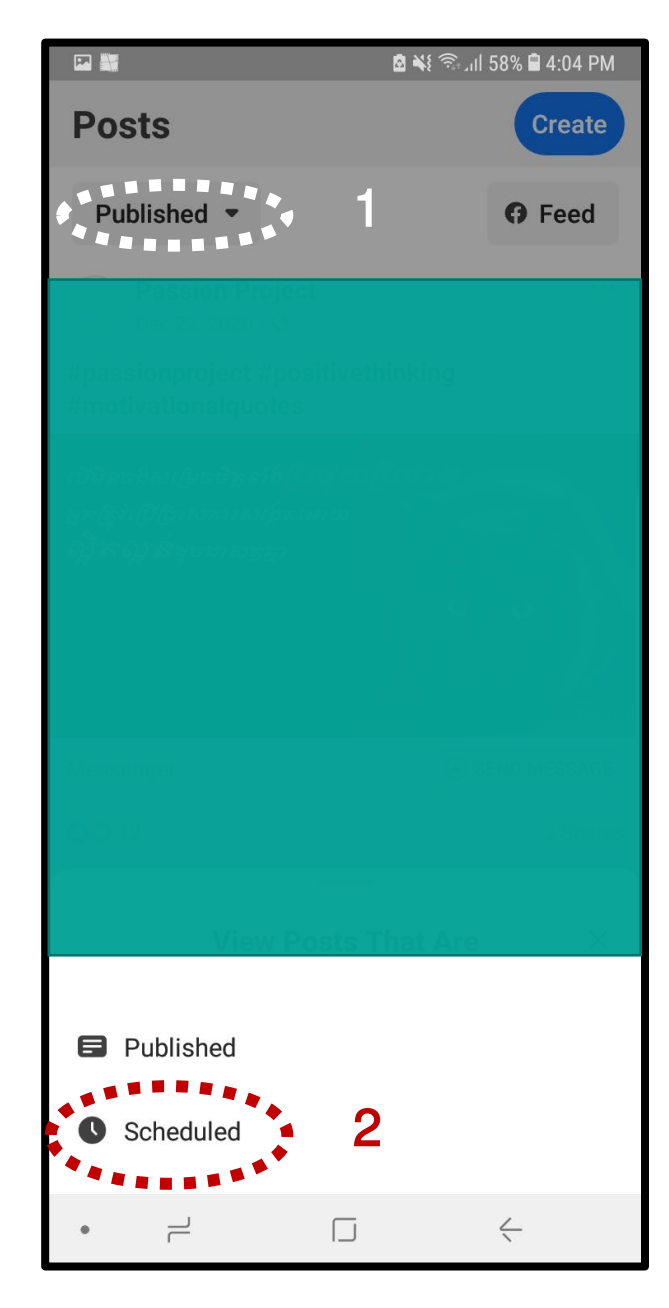

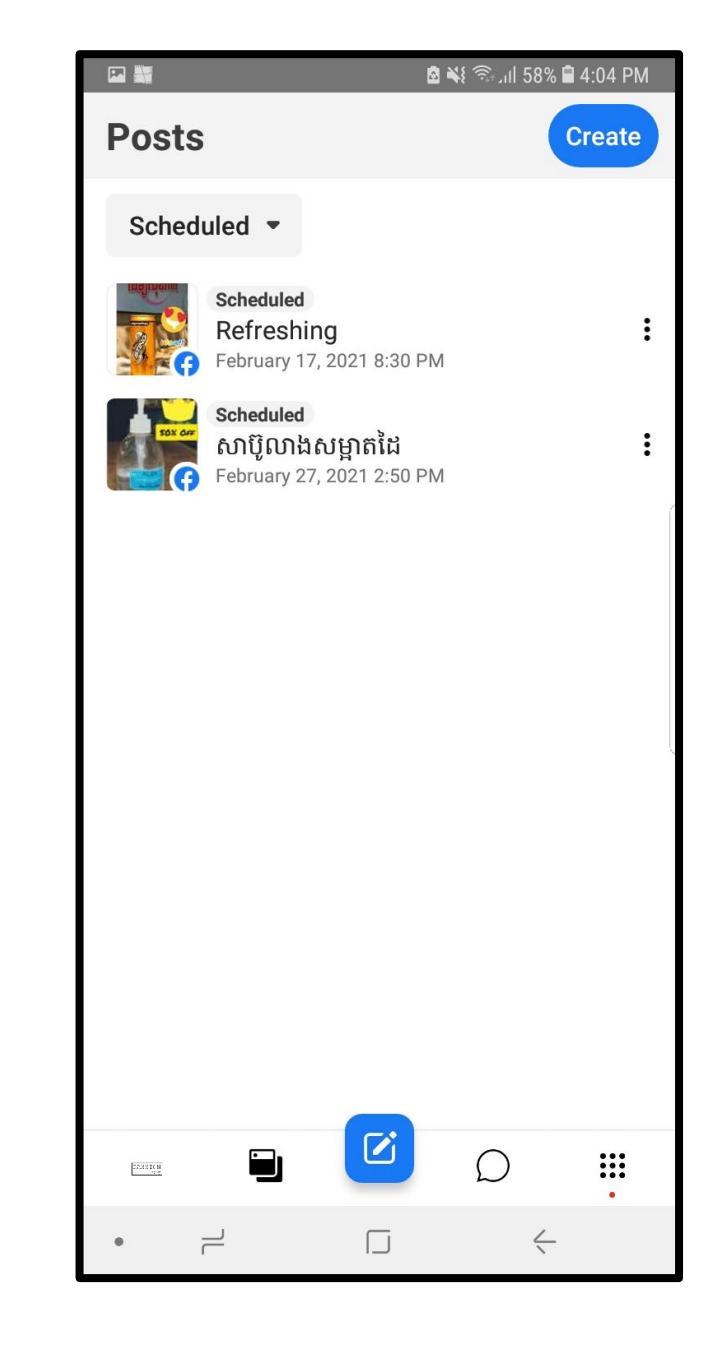

ចូលទៅកាន់ Facebook Business ទី Suite, ចុចពាក្យរូបដែលមានរង្វង់ក្រហម ទី

ទី1 ចុចពាក្យ Published ទី2 ចុចពាក្យ Scheduled

# របៀបដាក់តូនាទីក្នុងជេក (Page Role)

|                                              | الا 🗟 ¥ 🧟 ال       | 🛢 4:02 PM                       |  |  |
|----------------------------------------------|--------------------|---------------------------------|--|--|
| Macetyr                                      | Home               |                                 |  |  |
|                                              | PASSION<br>recreat |                                 |  |  |
| Passion Project<br>Facebook Page - 771 Likes |                    |                                 |  |  |
|                                              |                    | omote                           |  |  |
|                                              |                    |                                 |  |  |
|                                              |                    |                                 |  |  |
|                                              |                    |                                 |  |  |
|                                              |                    | ទ <del>្</del> មមានការ<br>កើតឡើ |  |  |
|                                              |                    | 12 Shares                       |  |  |
|                                              |                    | lilable                         |  |  |
|                                              |                    | ring                            |  |  |
|                                              |                    |                                 |  |  |
| • _                                          |                    | ***                             |  |  |

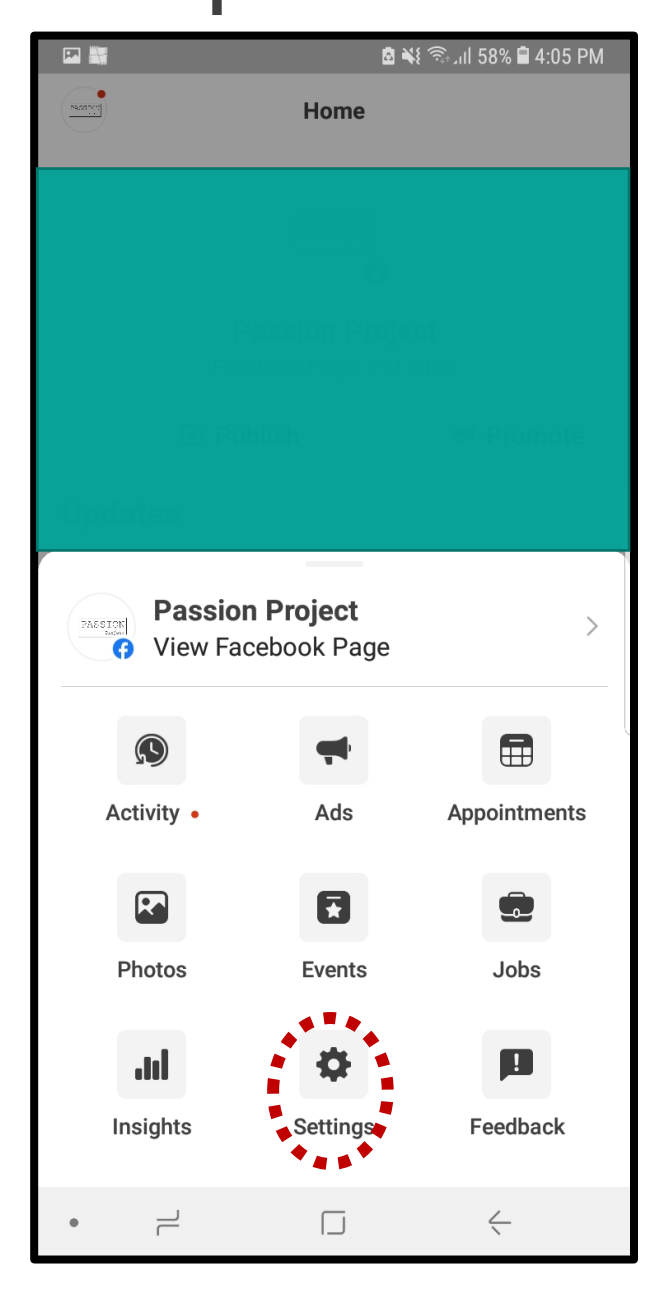

ចូលទៅកាន់ Facebook Business Suite, ចុចពាក្យរូបដែលមានរង្វង់ក្រហម

ចុច៣ក្យ Setting

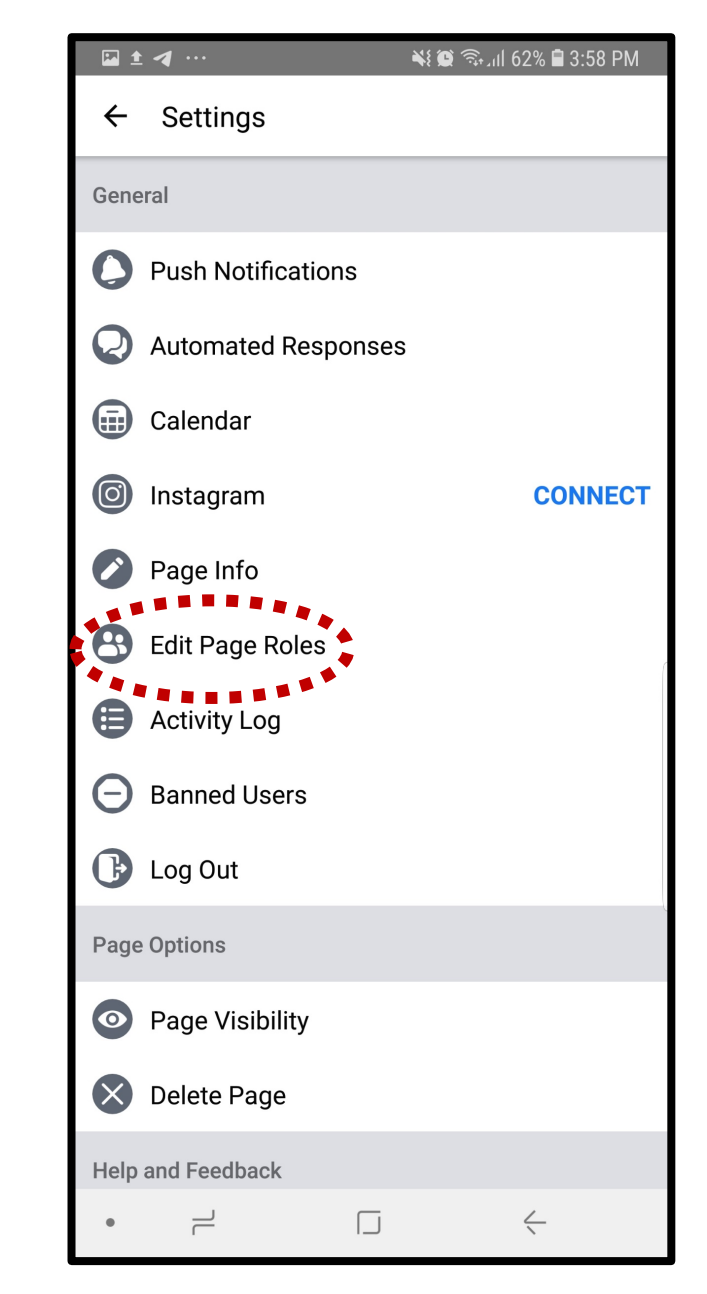

ប៊ុប៊ញាក្យ៍ Edit Page Roles

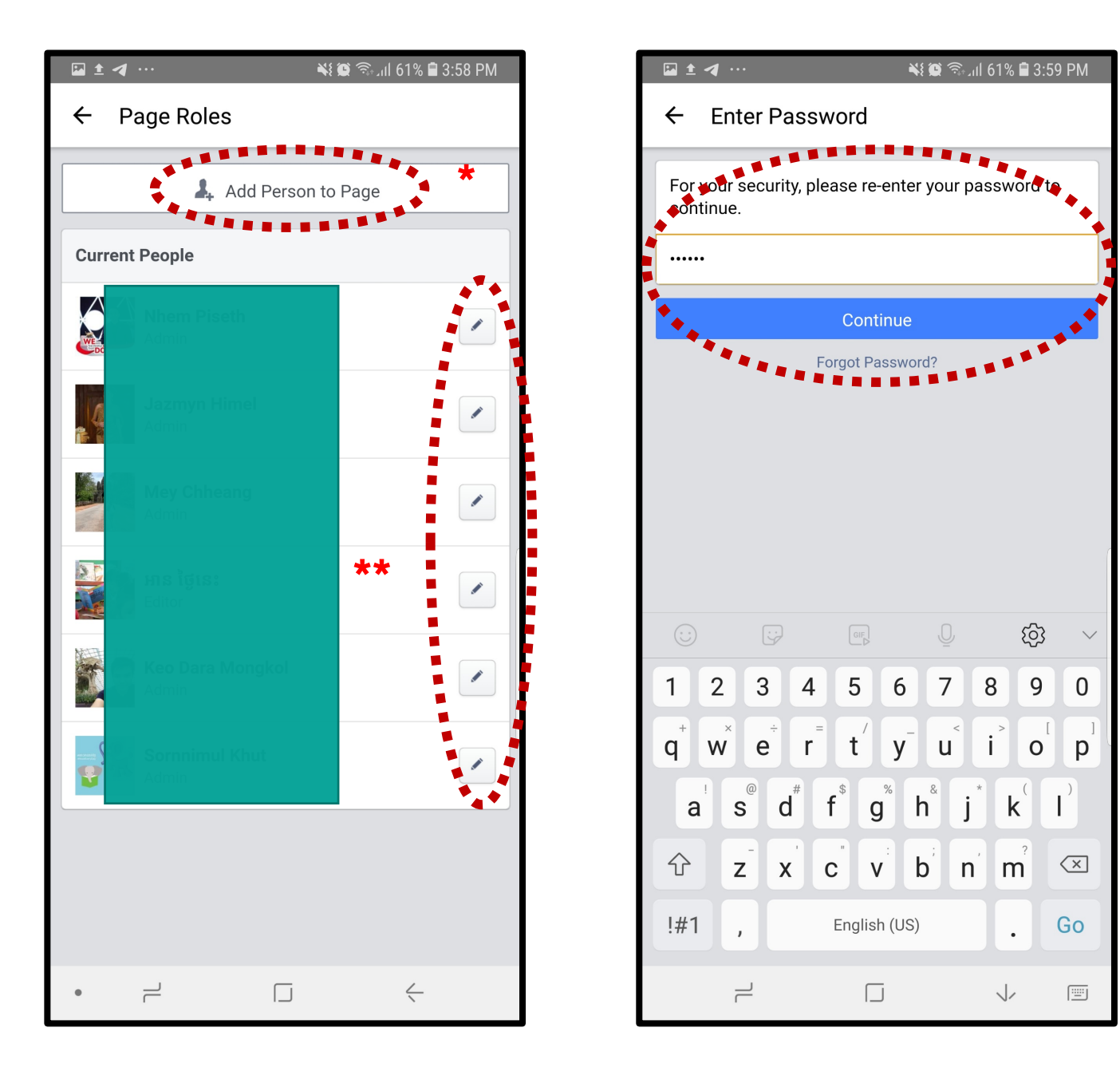

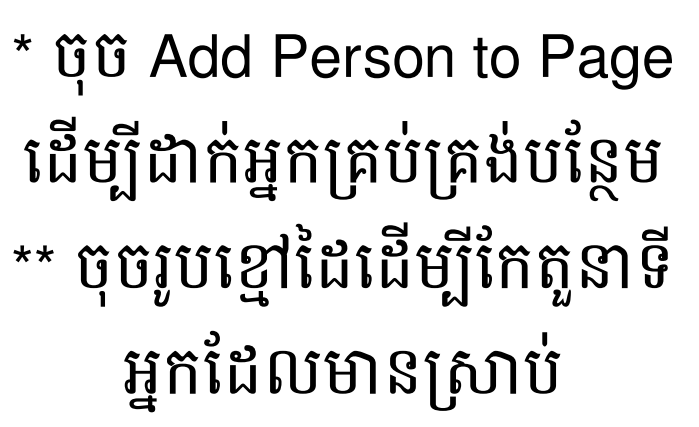

បំពេញលេខសម្ងាត់ Facebook របស់អ្នក ដើម្បីទៅបន្ត ចុចរង្វង់ក្រហមដើម្បីដាក់តូ នាទី, គេត្រូវតែជា Friend ក្នុង Facebook វបស់អ្នក, និង Like ជេករបស់អ្នករួច

Ć

 $\exists$ 

Add Person to Page

ចុចលើមុខងារណាមួយ រួច ចុច Add. ចំណាំ៖ គេត្រូវ Accept ក្នុង Facebook របស់គេដែរ

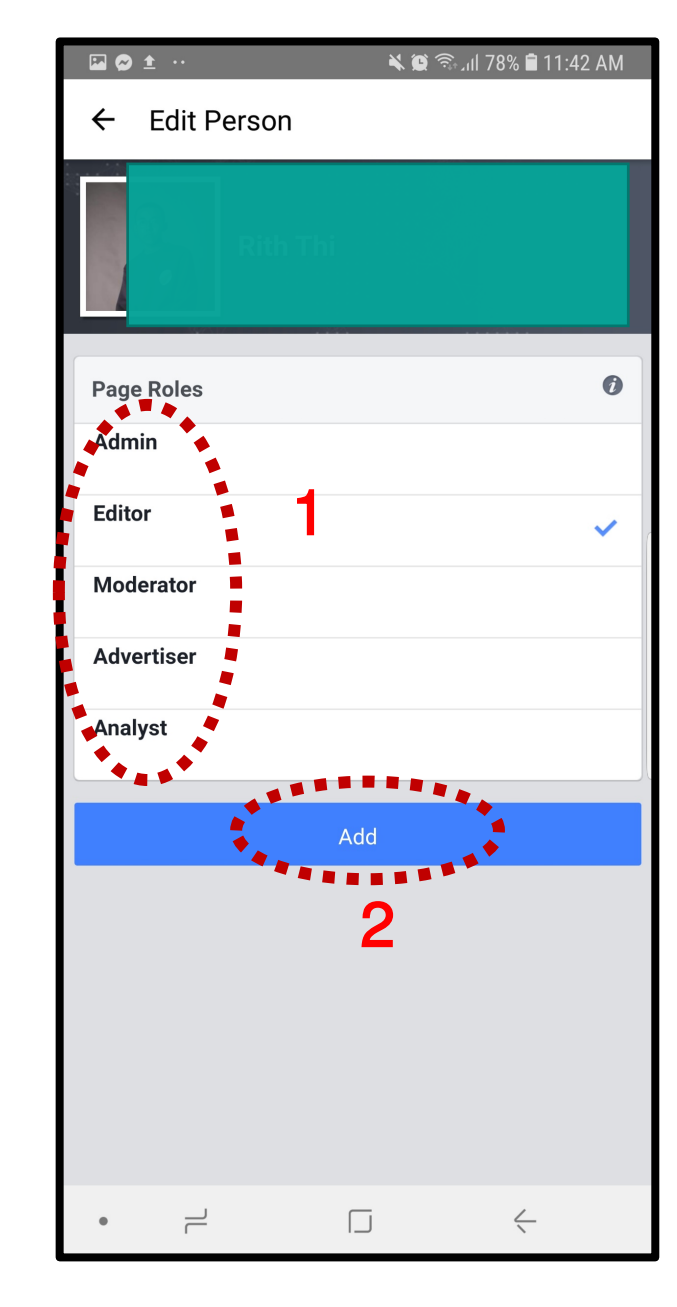

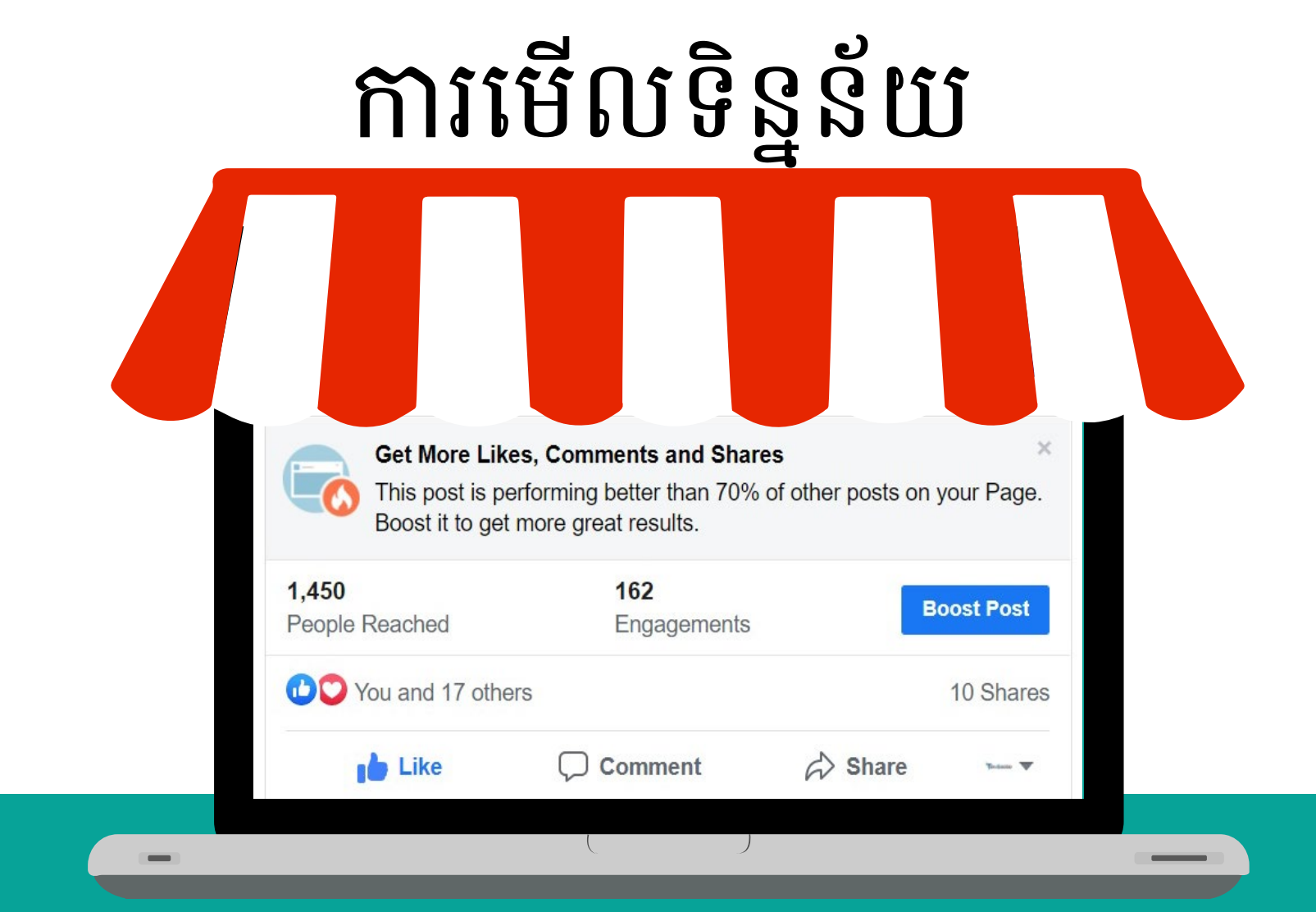

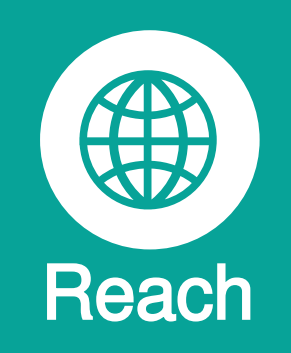

គឺជាទិន្នន័យអំពីចំនួន មនុស្សដែលបានឃើញការ ផុសរបស់អ្នក គឺជាទិន្នន័យអំពីចំនួនមនុស្ស ដែលបានចូលចិត្ត ឫបានបញ្ចេញ អារម្មណ៏ជាមួយផុសរបស់អ្នក

Like

គឺជាទិន្នន័យអំពីចំនួនមនុស្ស ដែលបានបញ្ចេញមតិយោបល់ លើការផុសរបស់អ្នក

Comment

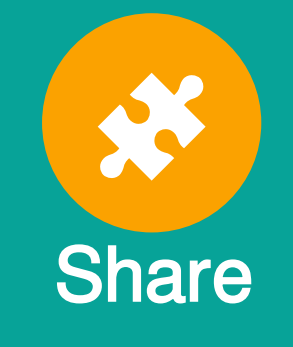

គឺជាទិន្នន័យអំពីចំនួននៃ ការចែករំលែកលើផុស របស់អ្នក

# 04. សុវត្ថិភាពលើអ៊ីនធឺណិត

#### អ្វីជាសុវត្ថិភាពលើអ៊ីនធឺណិត

សុវត្ថិភាពអ៊ិនធឺណិតត្រវបានកំណត់ជាដំណើរការបង្កើតច្បាប់និងសកម្មភាពដើម្បីការពារ ប្រឆាំងនឹងការវាយប្រហារតាមអ៊ីនធឺណិត។ ឧទាហរណ៍នៃសុវត្ថិភាពអ៊ីនធ័រណេតគឺជា ប្រព័ន្ធអ៊ីនធរណេតដែលរារាំងលេខកាតឥណទានពីការលួចនៅលើគេហទំព័រទិញទំនិ

ហេតុអ្វីបានជាវាសំខាន់?

- លេខសម្ងាត់ផ្តល់នូវការចូលប្រើប្រាស់គណនីសំខាន់ៗមួយចំនួនដួច ជាអ៊ីមែលគណនីធនាគារ គេហទំព័រ បណ្តាញសង្គម។ ល។
- លេខសម្ងាត់ក៏ផ្តល់នូវការចូលប្រើឧបករណ៍មួយចំនួនផ្សេងទៀតដួច ជាការចូលប្រើប្រាស់កុំព្យូទ័រ ទូរស័ព្ទ និងឯកសារទៀត។ • គណនី ឬឧបករណ៍ទាំងនេះច្រើនតែផ្ទុកព័ត៌មានផ្ទាល់ខ្លួនរបស់យើង

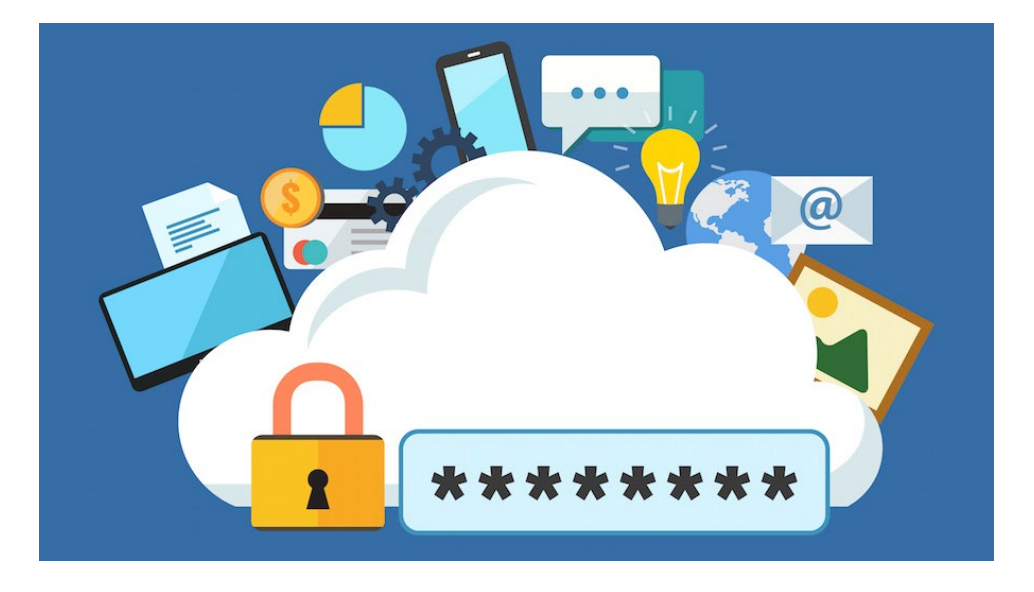

# របៀបបង្កើតពាក្យសម្ងាត់អោយរឹងមាំ

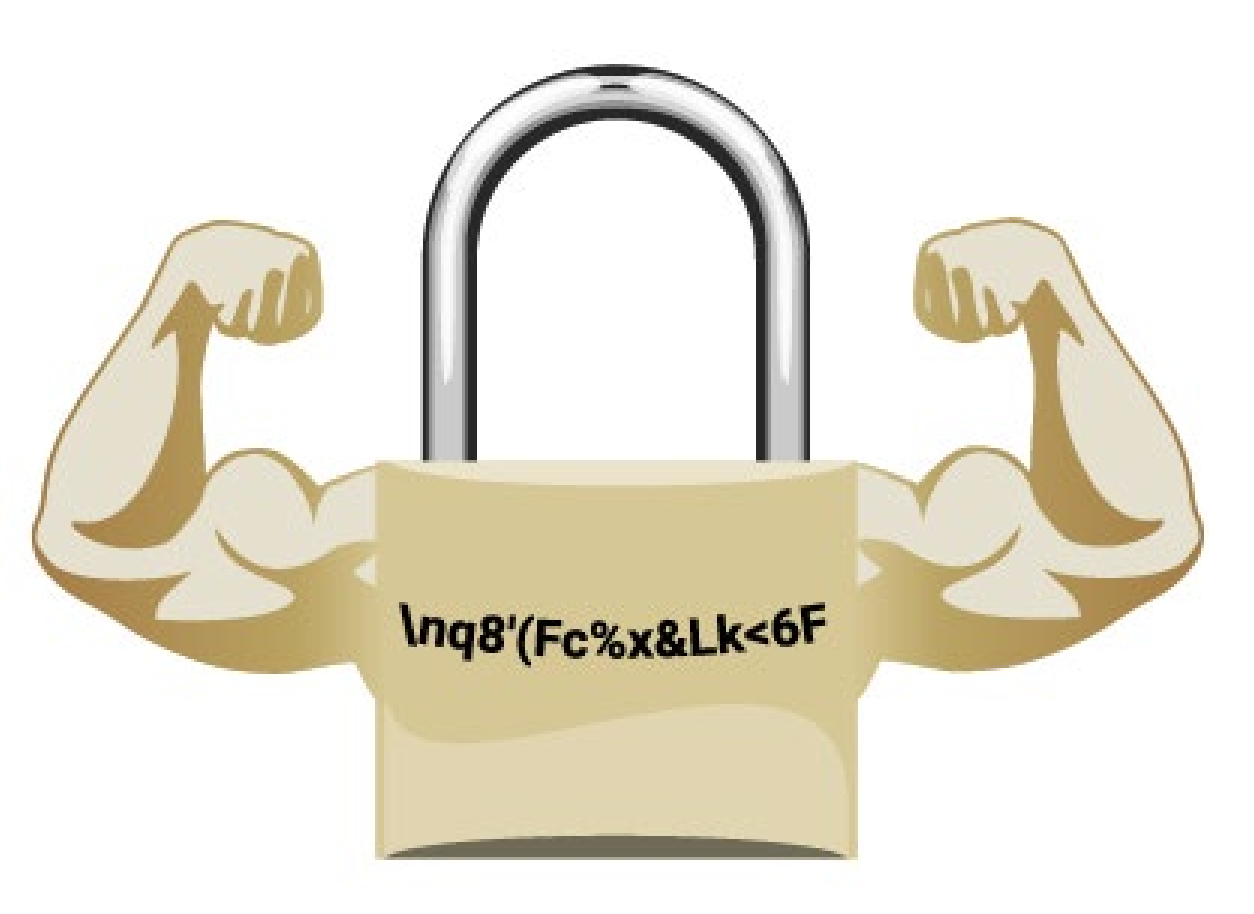

- ដាក់អោយកាន់តែវែង កាន់តែល្អ (យ៉ាងយោចណាស់៨តួ)
- ដាក់វាអោយស្មុគស្មាញ
   (ត្រូវមានលេខ អក្សរធំ អក្សរតូច សញ្ញាពិសេស)
- មិនត្រូវប្រើពាក្យដែលមានន័យក្នុងវចនានុក្រម
- មិនត្រូវប្រើព័ត៌មានដែលទាក់ទង់នឹងអ្នក (ឈ្មោះ ថ្ងៃ ខែ ឆ្នាំ កំណើត...)
- មិនត្រូវប្រើពាក្យសម្ងាត់រួម

# វិធីសាស្ត្រក្នុងការចាក់សោរពីរជាន់

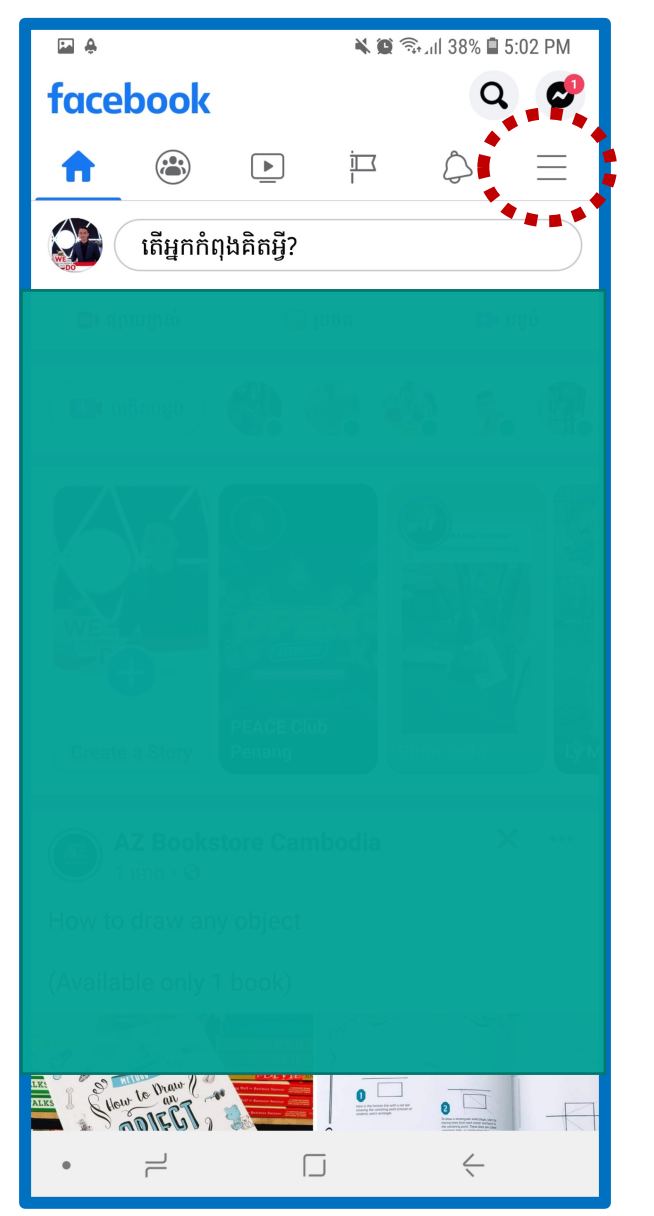

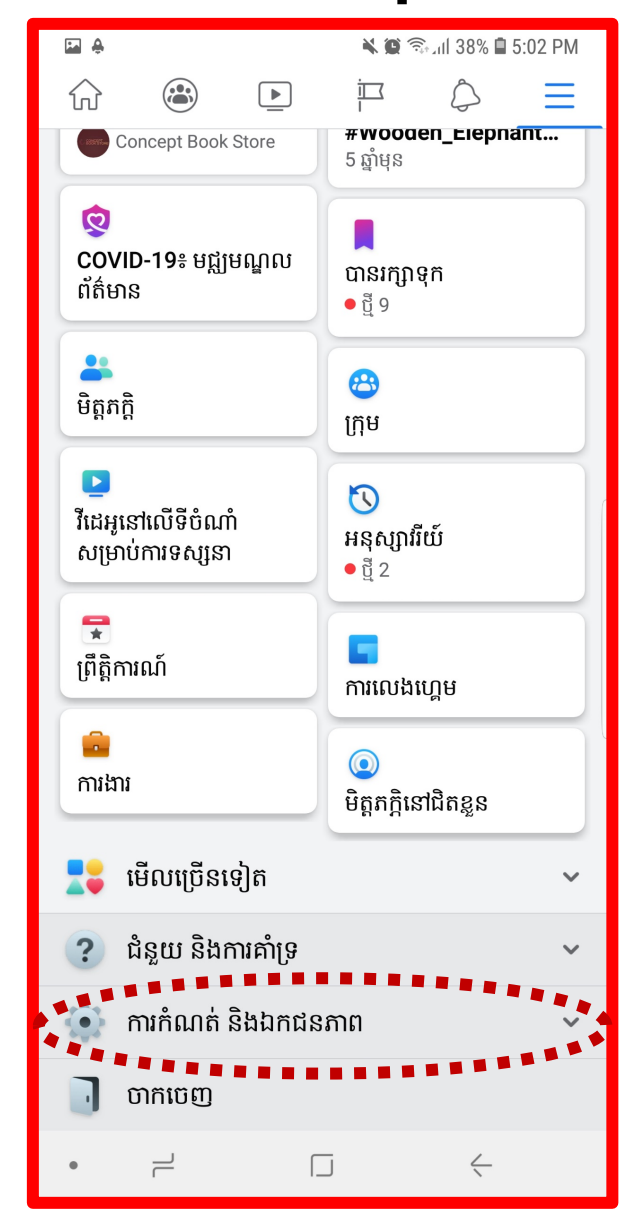

| ₽ <del>8</del>              | 🔌 🗭 🗟 📶 38% 🛢 5:02 PM |  |  |  |
|-----------------------------|-----------------------|--|--|--|
| ☆ 🛎 🕨                       |                       |  |  |  |
| <mark>និ</mark><br>ការងារ   |                       |  |  |  |
| 불 មើលច្រើនទៀត 🗸 🗸           |                       |  |  |  |
| ? ជំនួយ និងការគាំទ្រ 🗸 🗸    |                       |  |  |  |
| 💿 ការកំណត់ និងឯកជនភាព 🔹     |                       |  |  |  |
| 🕒 ការកំណត់                  |                       |  |  |  |
| 🔒 ផ្លូវកាត់ឯកជនភាព          |                       |  |  |  |
| 🕓 ពេលវេលានៅលើ Facebook      |                       |  |  |  |
| 🌐 ភាសា                      |                       |  |  |  |
| 🔲 កម្មវិជីសន្សំសំបៃទិន្នន័យ |                       |  |  |  |
| 🥑 បង្កើតលេខកូដ              |                       |  |  |  |
| 可 ចាកចេញ                    |                       |  |  |  |
| • – [                       | J (                   |  |  |  |

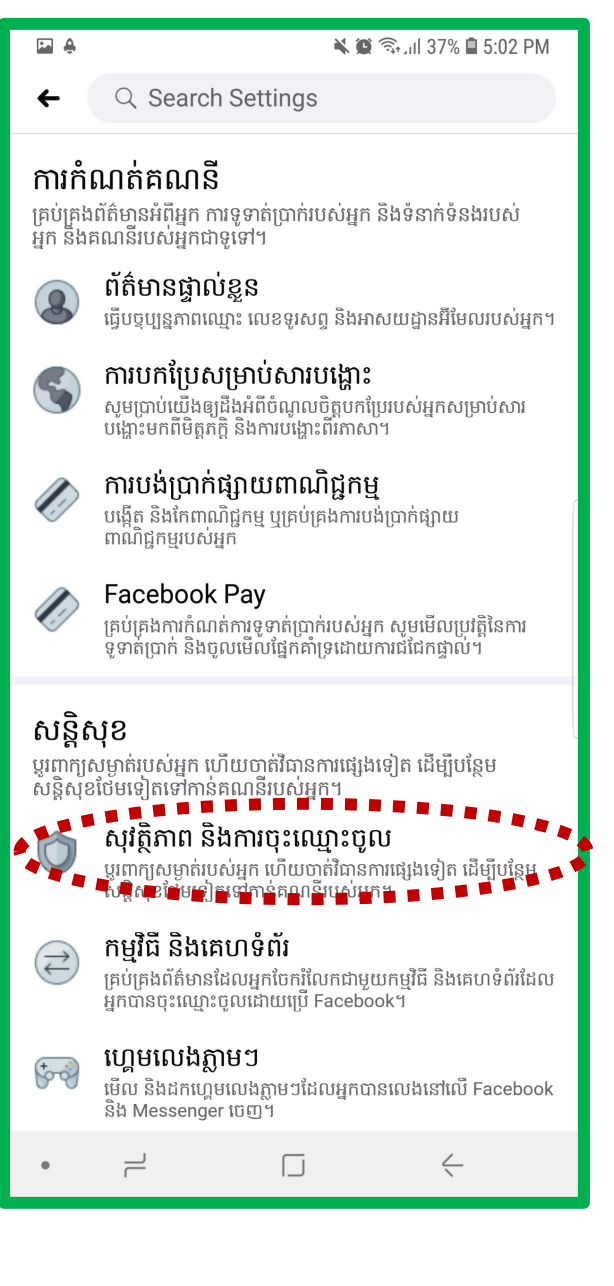

ចូលទៅកាន់ Facebook របស់អ្នក រួចចុចសញ្ញាត្រេរ 3 ដូចមានក្នុងរូប

#### បន្ទាប់មកចុចពាក្យ ការ កំណត់និងឯកជនភាព

បន្ទាប់មកចុចពាក្យ ការ កំណត់

បន្ទាប់មកចុចពាក្យ សុវត្ថិ ភាព និងការចុះឈ្មោះ

# វិធីសាស្ត្រក្នុងការចាក់សោរពីរជាន់

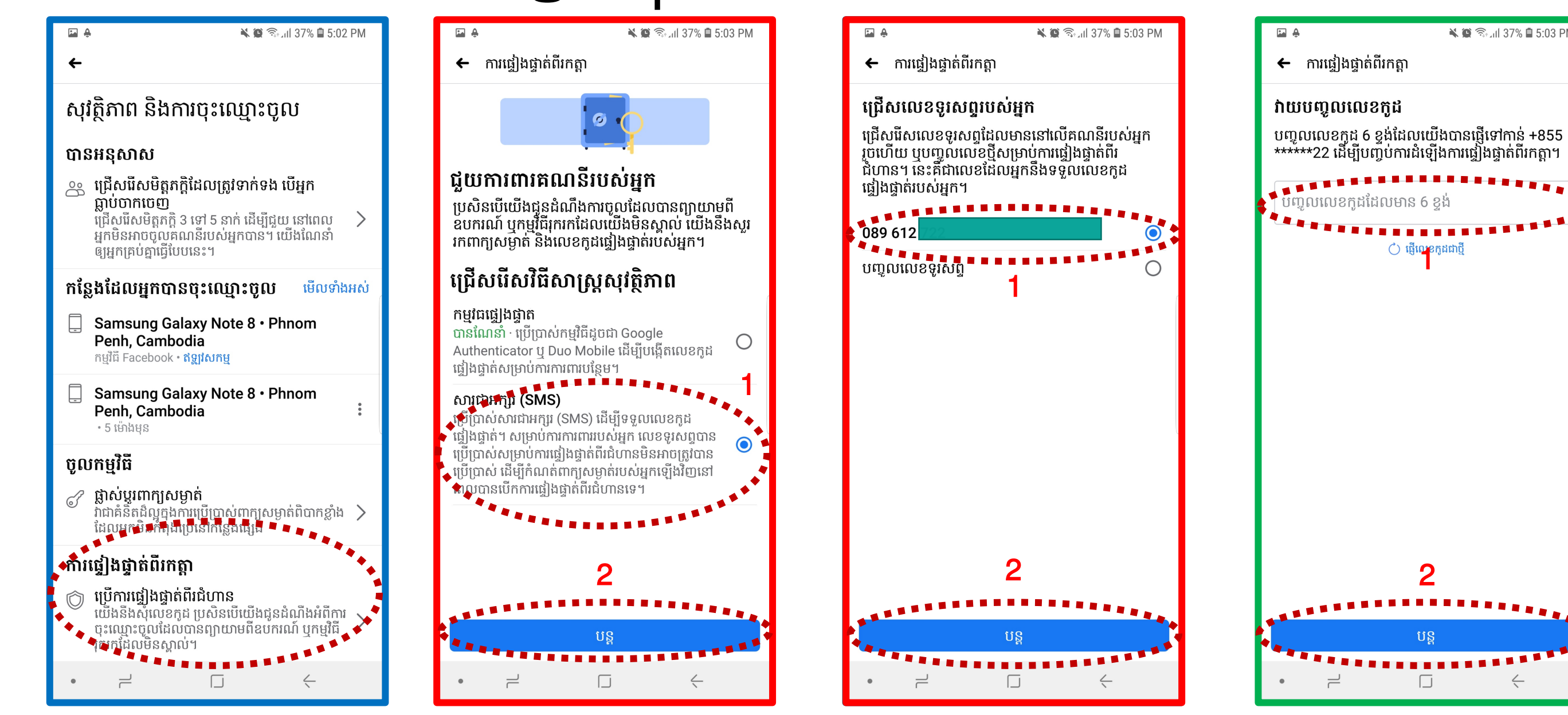

បន្ទាប់មកចុចពាក្យ ការ ផ្ទៀងផ្ទាតពីរកត្តា

ទី1 ចុចពាក្យ សារជា អក្សរ (SMS) ទី2 ចុចពាក្យ បន្ត

ទី1 ជ្រើសរើសលេខ ទូរស័ព្ទ ទី2 ចុចពាក្យ បន្ត

ទី1 យកលេខកូដដែលទទួល បានពី សារជាអក្សរ (SMS) ដាក់ ចូល

🔌 😰 🕤 📶 37% 🛢 5:03 PM

# 05. ជែនទី Google

#### តើអ្វីជាផែនទី Google Map?

Google Maps គឺជាសេវាកម្មបង្កើតផែនទីបណ្តាញបង្កើតដោយហ្គូហ្គោល។ វាផ្តល់នូវរូបភាពផ្កាយរណបការថតរូបពីលើអាកាស ផែនទីតាមចិញ្ចើមផ្លូវ រូប៣៦០° ទិដ្ឋភាពបែបផែនអន្តរកម្មនៃផ្លូវស្ថានភាពចរាចរណ៍ជាក់ស្តែងនិងការធ្វើផែនការសម្រាប់ការធ្វើ ដំណើរដោយ ថ្មើរជើង រថយន្ត កង់ និងអាកាស ឬការដឹកជញ្ជូនសាធារណៈ។

Google Maps

ហេតុអ្វីបានជាវាសំខាន់?

ជែនទី Google គ្រប់គ្រងស្ទើរតែពីរភាគបីនៃការស្វែងរកតាមអ៊ីនធឺណិត - ដែលមានចរាចរណ៍ច្រើន។ នេះធ្វើ ឱ្យ Google ផែនទីក្លាយជាឧបករណ៍សំខាន់បំផុតសម្រាប់ ការស្វែងរកតាមអ៊ីនធឺណិត។ អ្នកទស្សនារាប់ លាននាក់ច្រើវាដើម្បីស្វែងរកទិសដៅទៅកាន់អាជីវកម្មក្នុងស្រុកការទាក់ទាញ និងអាសយដ្ឋានផ្ទាល់ខ្លួន។

### ការដៅផែនទីអាជីវកម្មនៅលើផែនទី Google

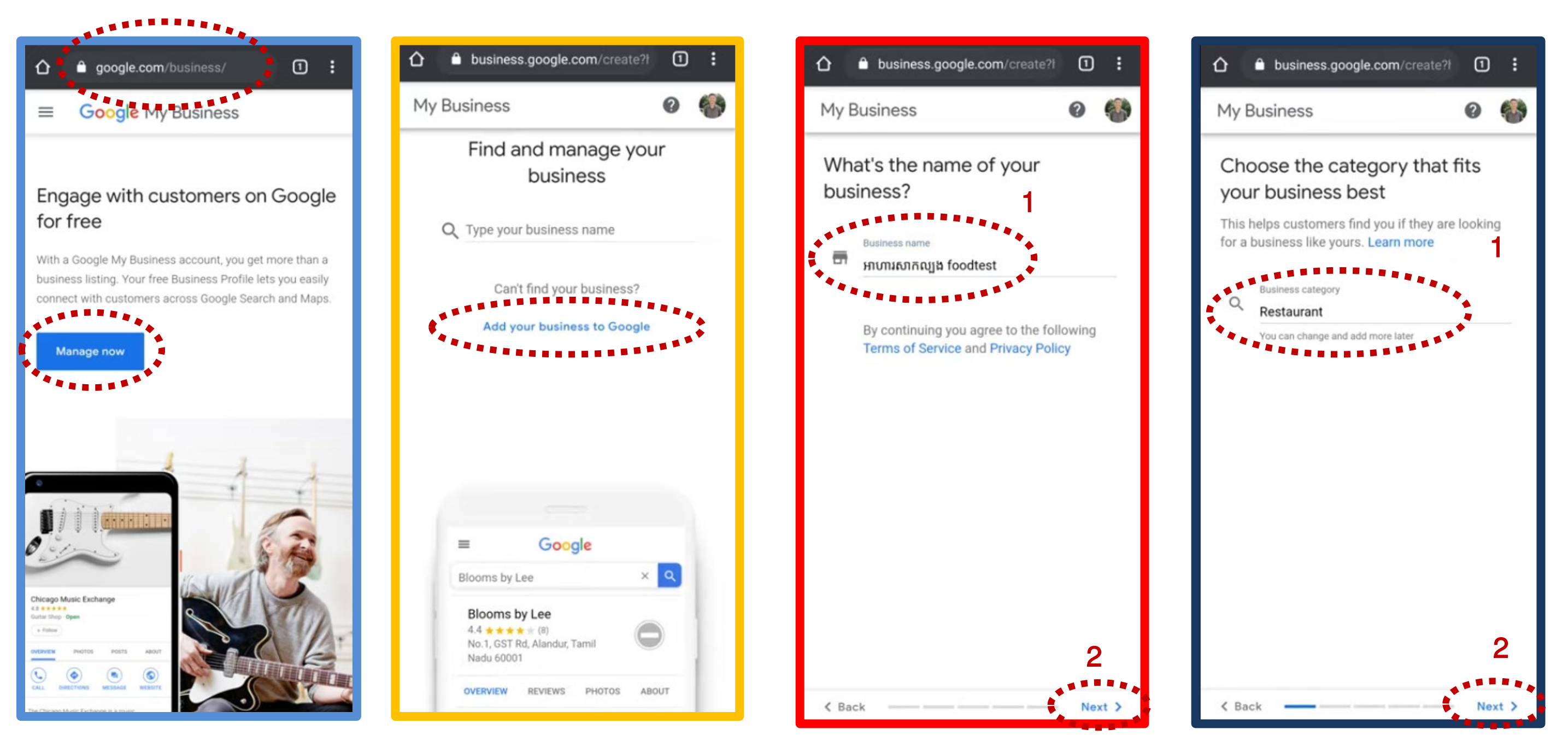

ដំបូងចូលទៅកាន់គេហទំព័រ Google.com/business បន្ទាប់មក ប៉ិបិញិក្សិ Manage now

ប៉ិបិពាក៌្យ Add your business to Google

- ទី១ ដាក់ឈ្មោះហាងរបស់អ្នក ជាខ្មែរ ទី1 ជ្រើសប្រភេទហាងរបស់អ្នក។ បុអង់គ្លេស ឬលាយគ្នាក៏បាន។ ទី២ ហើយចុចពាក្យ Next
  - ឧទាៈ លក់សំលៀកបំពាក់ ទី2 ហើយចុចពាក្យ Next

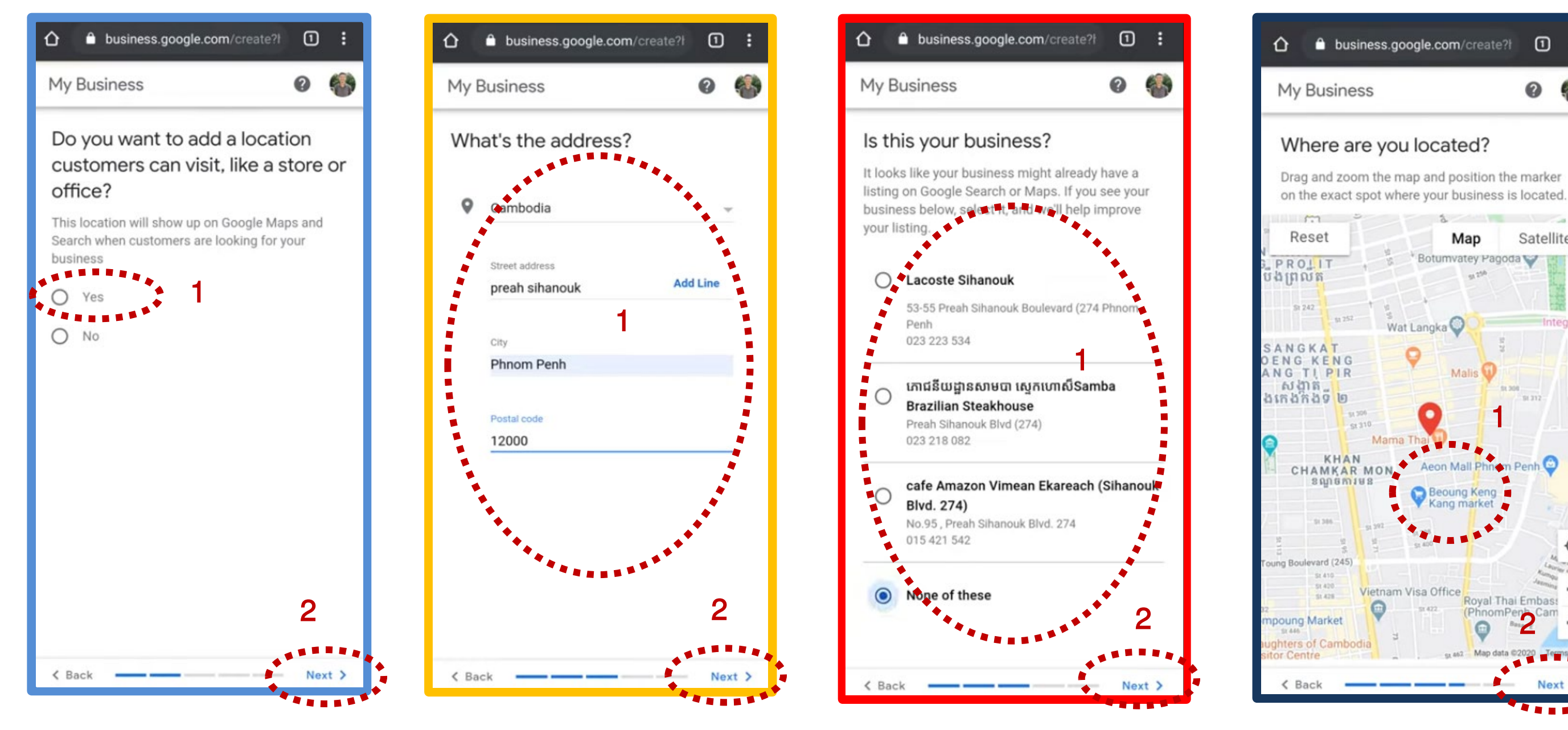

ទី1 ជ្រើសរើសពាក្យ Yes ទី1 ដាក់អាសយដ្ឋានរបស់អ្នក ទី2 ហើយចុចពាក្យ Next ទី2 ហើយចុចពាក្យ Next

ទី1 ចុច៣ក្ស៍ None of these ទី2 ហើយចុចពាក្យ Next

ទី1 ជ្រើសរើសយកទីតាំង នៅលើផែនទី ទី2 ហើយចុចពាក្យ Next

0

Satellite

Co

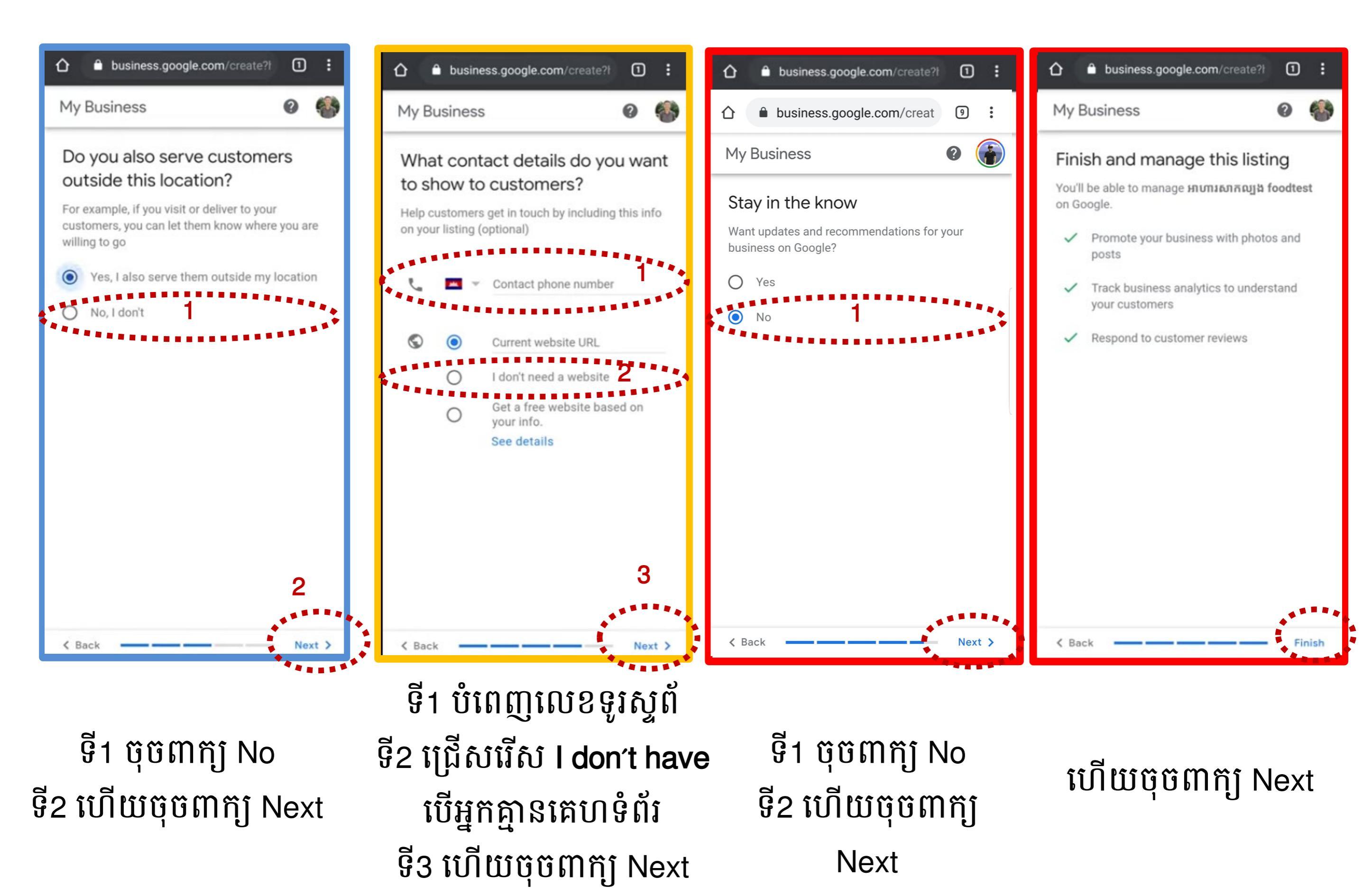

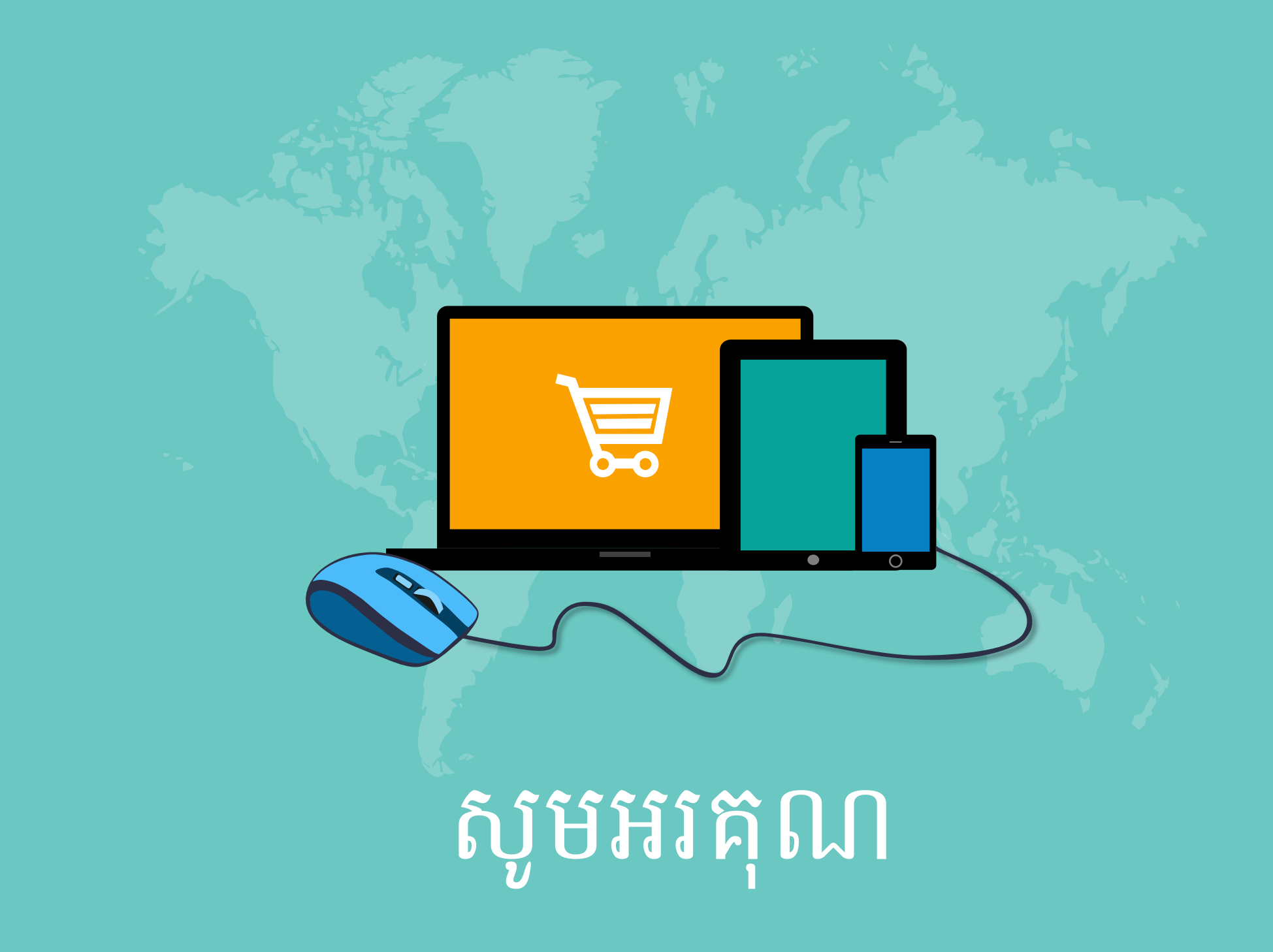